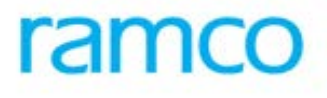

# **Ramco Aviation Solution**

## Version 5.7.5

## **Enhancement Notification**

Finance

## DISCLAIMER

#### ©2015 Ramco Systems Ltd. All rights reserved. All trademarks acknowledged.

This document is published by **Ramco Systems Ltd**. without any warranty. No part of this document may be reproduced or transmitted in any form or by any means, electronic or mechanical, for any purpose without the written permission of **Ramco Systems Limited**.

Improvements and changes to this text necessitated by typographical errors, inaccuracies of current information or improvements to software programs and/or equipment, may be made by Ramco Systems Limited, at any time and without notice. Such changes will, however, be incorporated into new editions of this document. Any hard copies of this document are to be regarded as temporary reference copies only.

The documentation has been provided for the entire Aviation solution, although only a part of the entire solution may be deployed at the customer site, in accordance with the license agreement between the customer and Ramco Systems Limited. Therefore, the documentation made available to the customer may refer to features that are not present in the solution purchased / deployed at the customer site.

## TABLE OF CONTENTS

| WHAT'S NEW IN TAXATION FRAMEWORK                                                                        | 6 |
|----------------------------------------------------------------------------------------------------|---|
| INTRODUCTION TO MALAYSIAN GST                                                                           | 6 |
| WHAT'S NEW IN MAINTAIN IDENTIFICATION DETAILS?                                                          | 7 |
| Requirement to Display BRN / GST ID Number<br>Background<br>Change Details                              |   |
| WHAT'S NEW IN SUPPLIER MANAGE ADDITIONAL OPTIONS?                                                       |   |
| Requirement to Capture Additional Information<br>Background<br>Change Details                           |   |
| WHAT'S NEW IN TAX ATTRIBUTES?                                                                           |   |
| Requirement to Define Malaysian Taxes<br>Background<br>Change Details                                   |   |
| WHAT'S NEW IN SUPPLIER ORDER BASED INVOICE?                                                             |   |
| Requirement to Retrieve order level TCD information details<br>Background<br>Change Details             |   |
| WHAT'S NEW IN CUSTOMER DIRECT INVOICE?                                                                  |   |
| Requirement to Generate Tax Adjustment Journals<br>Background<br>Change Details                         |   |
| WHAT'S NEW IN CUSTOMER INVOICE                                                                          |   |
| Requirement to Generate Tax Adjustment Journals<br>Background<br>Change Details                         |   |
| WHAT'S NEW IN JOURNAL VOUCHER?                                                                          |   |
| Requirement to create Tax Adjustment Journals manually<br>Background<br>Change Details                  |   |
| WHAT'S NEW IN BOOK KEEPING?                                                                             |   |
| ENHANCEMENT TO MANAGE TAX INVOICE WINDOW AND TO PASS ADJUSTMENT ENTRIES<br>Background<br>Change Details |   |
| WHAT'S NEW IN REPORTS - BOOK KEEPING?                                                                   |   |
| ENHANCEMENT TO REPORT ON TAX TRANSACTIONS - COUNTRY SPECIFIC<br>Background<br>Change Details            |   |

| WHAT'S NEW IN SUPPLIER DIRECT INVOICES & DEBIT / CREDIT NOTES?                                                  | 37              |
|----------------------------------------------------------------------------------------------------|-----------------|
| ABILITY TO INHERIT TAXES FROM PURCHASE TAX RULES                                                                | 37              |
| Background                                                                                                    | 37              |
| Change Details                                                                                                  | 37              |
| WHAT'S NEW IN CHECK PAYMENT?                                                                                    | 41              |
| Ability Manage Payee Name                                                                                       | 41              |
| Background                                                                                                    | 41              |
| WHAT'S NEW IN SUPPLIER MASTER?                                                                                  | 42              |
| REQUIREMENT TO CAPTURE ALTERNATE NAME FOR CHECK PRINT                                                           | 42<br>42        |
| WHAT'S NEW IN SUPPLIER PREPAYMENT VOUCHERS?                                                                     | 45              |
| REQUIREMENT TO CAPTURE A DIFFERENT PAYEE NAME DURING PAYMENT PROCESSING – PREPAYMENT VOUCHER Change Details     | 45<br>45        |
| WHAT'S NEW IN SUPPLIER PAY VOUCHERS?                                                                            | 47              |
| REQUIREMENT TO CAPTURE A DIFFERENT PAYEE NAME DURING PAYMENT PROCESSING – PAYMENT VOUCHER<br>Change Details     | 47<br><i>47</i> |
| WHAT'S NEW IN SUNDRY PAYMENT VOUCHERS?                                                                          | 49              |
| REQUIREMENT TO CAPTURE A DIFFERENT PAYEE NAME DURING PAYMENT PROCESSING - SUNDRY PAYMENT VOUC<br>Change Details | CHER49          |
| WHAT'S NEW IN FINANCE PROCESS PARAMETERS?                                                                       | 51              |
| New Common Option Setting Screen<br>Change Details                                                              | 51<br><i>51</i> |
| WHAT'S NEW IN CHECK SERIES?                                                                                     | 53              |
| REQUIREMENT TO MODIFY CHECK NUMBER                                                                              | 53              |
| Background                                                                                                    | 53              |
| Change Details                                                                                                  | 53              |
| WHAT'S NEW IN RELEASE BANK PAYMENT?                                                                             | 55              |
| REQUIREMENT TO MODIFY CHECK NUMBER                                                                              | 55              |
| Change Details                                                                                                  | 55              |
| WHAT'S NEW IN SUPPLIER BANK INFORMATION?                                                                        | 57              |
| REQUIREMENT TO ADD ADDITIONAL DETAILS IN SUPPLIER BANK INFORMATION                                              | 57              |
| Background                                                                                                    | 57              |
| Change Details                                                                                                  | 57              |
| WHAT'S NEW IN MAINTAIN BANK REFERENCE?                                                                          | 59              |
| REQUIREMENT TO ADD ADDITIONAL DETAILS FOR INTERMEDIARY BANK REFERENCE                                           | 59              |
| Background                                                                                                    | 59              |
|                                                                                                    | 59              |
| WHAT'S NEW IN AUDIT TRAIL REPORT – SUPPLIER MASTER?                                                             | 61              |
| REQUIREMENT TO ADD AUDIT TRAIL FOR THE NEWLY ADDED INFO IN SUPPLIER MASTER                                      | 61              |
| Change Details                                                                                                  | 61              |

| WHAT'S NEW IN CUSTOMER BALANCE REVALUATION?          |    |
|------------------------------------------------------|----|
| REQUIREMENT TO DISPLAY 'ALL' IN CONTROL ACCOUNT TYPE |    |
| Background                                           |    |
| Change Details                                       |    |
| WHAT'S NEW IN RUN SUPPLIER BALANCE REVALUATION?      | 65 |
| REQUIREMENT TO DISPLAY 'ALL' IN CONTROL ACCOUNT TYPE |    |
| Background                                           |    |
| Change Details                                       |    |
| WHAT'S NEW IN RUN ACCOUNT BALANCE REVALUATION?       |    |
| REQUIREMENT TO DISPLAY 'ALL' IN CONTROL ACCOUNT TYPE |    |
| Background                                           |    |
| Change Details                                       |    |
|                                                      |    |

## WHAT'S NEW IN TAXATION FRAMEWORK

#### Introduction to Malaysian GST

Goods and Services Tax (GST) is enforced by Royal Malaysian Customs Department in Malaysia. From April 1, 2015 Malaysian GST comes into effect in Malaysia. This GST is similar to Value Added Tax (VAT) in other Countries. GST shall be levied and charged on the taxable supply of goods and services made in the course or furtherance of business in Malaysia by a taxable person. GST is also charged on the importation of goods and services.

A taxable supply is a supply which is standard rated or zero rated. Exempt and out of scope supplies are not taxable supplies. GST is to be levied and charged on the value of the supply. The Current rate of tax for Standard Rated Supply is 6%.

The changes & enhancements with respect to Malaysian GST are covered in this Enhancement Notification.

## WHAT'S NEW IN MAINTAIN IDENTIFICATION DETAILS?

#### Requirement to Display BRN / GST ID Number

*Reference:* AHBF-7615

#### Background

The companies in **Malaysia** have a unique identification number called **Business Registration Number**. In order to capture the business registration number of the company, the **Maintain Identification Details** screen is enhanced to capture the details under the identifier '**Company Identification Reference**'.

Companies/ Businesses registered for GST with Royal Malaysian Customs will be assigned a GST Registration number. This GST Registration Number can be captured under the identifier '**Tax Identification Reference**'.

#### **Change Details**

- The Maintain Identification Details screen is prepopulated with a quick code 'BRN #' in Applicable Identification Reference with Business Registration Number in Description column based on the country of the selected Company code. This value will be populated only if the country is Malaysia. Refer Exhibit - 1.
- On selection of 'Tax Identification Reference' in Identifier combo it is prepopulated with GST ID No in Applicable Identification Reference column and GST Registration No. in Description column based on the country of the selected Company code. This value will be populated only if the country is Malaysia. Refer Exhibit – 2.
- In Create Company and Edit Company screens, 'Maintain Identification Details' is added as a link to launch the screen. Refer Exhibit – 3 & 4.

**Exhibit - 1:** Illustrates the 'Maintain Identification Details' screen with "Business Registration Number"

| Maintain Identification Details             | Ţ                            |                                           | Vala r                        |     |
|---------------------------------------------|------------------------------|-------------------------------------------|-------------------------------|-----|
|                                             |                              |                                           |                               | × 🗖 |
| Company Code AVEOS                          |                              | Company Name Aveos Fleet Performance Inc. |                               |     |
| Business Unit                               |                              | Business Unit Name                        |                               |     |
| Org. Unit                                   |                              |                                           |                               |     |
| Identifier COMPANY IDENTIFICATION REFERENCE | V                            |                                           |                               | Get |
| - Identification Details                    |                              |                                           |                               | _   |
| < 🛃 1 -1/1 🕨 🍽 🗗 🖸 🖓 🖓                      |                              | 🎾 🖿 🛛 🗶 🗒 🗸                               | 🕂 😑 💷 🛛 🛛 🔲                   | T   |
| # D Applicable Identification Reference     | Description                  | Identification No                         | Default                       |     |
| 1 🗇 BRN #                                   | Business Registration Number | 1000000-A                                 | Yes                           |     |
| 2 🗉                                         |                              |                                           | No                            |     |
| BRN number and description<br>displayed     |                              |                                           |                               |     |
| Maintain Identification Details             |                              | C                                         | Delete Identification Detials |     |
| Created by DMUSER                           |                              | Created Date 25/03/2015                   |                               |     |

| Maintain Identification Details         |                     |                                  |                               | × 🖻 |
|-----------------------------------------|---------------------|----------------------------------|-------------------------------|-----|
| Company Code AVEOS V                    |                     | Company Name Aveos Fleet Perform | nance Inc.                    |     |
| Business Unit                           |                     | Business Unit Name               |                               |     |
| Org. Unit                               |                     |                                  |                               |     |
| Identifier TAX IDENTIFICATION REFERENCE | V                   |                                  |                               | Get |
| - Identification Details                |                     |                                  |                               | -   |
| 🝕 🖣 1 -3/3 🕨 🍽 🗇 🖸 🐼 🏹 🕵                |                     | ) A 🛛 🔁 🔁                        | 🗄 🛂 👎 🖿 📶 🛛 🖬                 | V   |
| # C Applicable Identification Reference | Description         | Identification No                | Default                       |     |
| 1 GST # 848855383                       | GST # 848855383     |                                  | No                            |     |
| 2 GST Reg.#_                            | GST Registration No | MA100100/2015                    | Yes                           |     |
| 3 🖸 QST # 1 296457                      | QST # 1213296457    |                                  | No                            |     |
| 4 🗉                                     |                     |                                  | No                            |     |
|                                         |                     |                                  |                               |     |
| GST Reg. # number and                   |                     |                                  |                               |     |
| description displayed                   |                     |                                  |                               |     |
|                                         |                     |                                  |                               |     |
|                                         |                     |                                  |                               |     |
|                                         |                     |                                  |                               |     |
|                                         |                     |                                  |                               |     |
| Maintain Identification Details         |                     |                                  | Delete Identification Detials |     |
| Created by DMUSER                       |                     | Created Date 25/03/2015          |                               |     |

Exhibit - 2: Illustrates the 'Maintain Identification Details' Screen with "GST ID No."

#### Exhibit – 3: Illustrates the 'Create Company' screen with "Maintain Identification Details" link.

| Create Company                   |                                 |                |                     |                | ×    | 1 | ;] (+ | ? |
|----------------------------------|---------------------------------|----------------|---------------------|----------------|------|---|-------|---|
| Company Identity                 |                                 |                |                     |                |      |   |       |   |
| Company Code                     | Company Name                    |                |                     |                |      |   |       |   |
| Parent Company Code              | Parent Company Name             |                |                     |                |      |   |       |   |
| Registration Date                | Partner ID                      |                |                     |                |      |   |       |   |
| Corporate Office                 |                                 |                |                     |                |      |   |       |   |
| Address                          |                                 | City           |                     | ]              |      |   |       |   |
|                                  |                                 | State          |                     | ]              |      |   |       |   |
|                                  |                                 | Country        | United States       | ▼              |      |   |       |   |
| Zip                              |                                 | Telex          |                     | ]              |      |   |       |   |
| Phone                            |                                 | Fax            |                     | ]              |      |   |       |   |
| URL                              |                                 | Mailstop       |                     |                |      |   |       |   |
| Company Currency                 |                                 |                |                     |                |      |   |       |   |
| Base Currency                    |                                 | Des            | cription            |                |      |   |       |   |
| Parallel Base Currency           |                                 | Des            | ription             |                | 1    |   |       |   |
|                                  |                                 | Create Company | Maintain Identifica | ation Details  |      |   |       |   |
| Create Registered Office Details | Assign Permitted Ourrensies     |                | Create              | Business Units |      |   |       |   |
| Create Logistic Organization     | Maintain Identification Details |                | Attach              | Notes          |      |   |       |   |
| Created by                       |                                 |                |                     | Created        | Date |   |       |   |
|                                  |                                 |                |                     |                |      |   |       |   |

| Edit Company                   |                             |                                   |                             |                       |            | X | \$   | 2 |
|--------------------------------|-----------------------------|-----------------------------------|-----------------------------|-----------------------|------------|---|------|---|
| Company Identity               | _                           |                                   |                             |                       |            |   | <br> | - |
| Company Code AVEOS 🔻           | Company N                   | lame Aveos Fleet Performance Inc. |                             | Status Active         |            |   |      |   |
| Parent Company Code            | Parent Company I            | Name                              |                             |                       |            |   |      |   |
| Registration Date 01/01/2011   | til Partn                   | er ID                             |                             |                       |            |   |      |   |
| Corporate Office               |                             |                                   |                             | 2                     |            |   |      |   |
| Address                        | 2311 Alfred-Nobel Boulevard | City                              | St Laurent                  |                       |            |   |      |   |
|                                |                             | State                             | QC                          | ]                     |            |   |      |   |
|                                |                             | Country                           | Malaysia                    | V                     |            |   |      |   |
| Zip                            | H4S 2B6                     | Telex                             |                             | ]                     |            |   |      |   |
| Phone                          | 514-856-6767                | Fax                               | 514-856-7427                | ]                     |            |   |      |   |
| URL                            |                             | Mailstop                          |                             | _                     |            |   |      |   |
| Company Currency               |                             |                                   |                             |                       |            |   |      |   |
| Base Currer                    | ncy CAD                     |                                   | Description Canadian Dollar |                       |            |   |      |   |
| Parallel Base Currer           | псу                         |                                   | Description                 |                       |            |   |      |   |
| Effective Da                   | ate 💼                       |                                   | Γ                           | Maintain Idontificati | on Dotails |   |      |   |
|                                |                             |                                   | Edit Company                | link                  |            |   |      | - |
| Edit Registered Office Details |                             | Unassign Permitted Currencies     |                             | Edit Business U       | Init       |   |      |   |
| Edit Logistic organization     |                             | Maintain Identification Details   |                             | Attach Notes          |            |   | <br> | _ |

#### Exhibit – 4: Illustrates the Edit Company Screen with Maintain Identification Details Link.

## WHAT'S NEW IN SUPPLIER MANAGE ADDITIONAL OPTIONS?

#### **Requirement to Capture Additional Information**

Reference: AHBF-7561

#### Background

Requirement to capture additional information for the Suppliers like BRN #, Assesse Type and GST Registration Number in Supplier master, if the tax Country is Malaysia.

#### **Change Details**

New category **Malaysian GST** is added to **Manage Additional Options** screen, (link in Edit location details of Supplier master) provided the country code of the login Company is Malaysia.

Parameter column is displayed with **Business Registration Number** and **Assesse Type** for the category **Malaysian GST**.

Note: If login Company's Country code is 'Philippines', 'Philippines Tax' is displayed in category column along with its respective parameter and permitted values. Similarly for the Country code 'Thailand', 'THAI TAX Reports' is displayed in Category column along with its respective parameter and permitted values.

New Tax type 'Malaysian GST' is added to Tax type of Supplier Tax Registration Details of **Edit Supplier TCD Mapping** screen to capture the GST Registration number of supplier.

### Exhibit 1: Illustrates the category 'Malaysian GST' in Manage Additional Options

|               | 4an   | age Additional Options |                                 |                                      |             |                               | × 🗐 🕻       | ; |
|---------------|-------|------------------------|---------------------------------|--------------------------------------|-------------|-------------------------------|-------------|---|
| - Su          | oplie | r Info                 |                                 |                                      |             |                               |             |   |
|               |       | Suppli                 | ier# 00000                      |                                      |             | Supplier Name ORDNANCE CO     | ORPS        |   |
|               |       | Supplier <sup>-</sup>  | Type Normal                     |                                      |             | Supplier Category 13_MANUFACT | TURER       |   |
| <del>Se</del> | arch  | Criteria               |                                 |                                      |             |                               |             |   |
|               |       |                        |                                 | Category                             | <b>v</b>    |                               |             |   |
| Se            | arch  | Result                 |                                 |                                      |             |                               |             |   |
| •             | ſ     | 1 -4/4 🕨 🗭 🕂 🗖 🗗 🏹     | T <sub>x</sub>                  |                                      | ) i d 🛛 🖓 🗍 | ) X4 👎 🗏 💷 🗛                  | T           | Q |
| #             |       | Category               | Parameter                       | Permitted Value                      | Value       |                               | Status      |   |
| 1             | E     | EDI Capabilities       | Ramco Standard RO File Download | Enter '0' for 'No' , '1' for 'Yes'   | 0           |                               | Defined     |   |
| 2             | E     | Inventory Valuation    | Requires Valuation?             | Enter '0' for 'No' , '1' for 'Yes'   | 1           |                               | Defined     |   |
| 3             | Ē     | Malaysian GST          | Assesse Type                    | Enter '0' for 'Not Registered' , '1' |             |                               | Not Defined |   |
| 4             | Ē     | Malaysian GST          | Business Registration Number    | Enter Business Registration Number   |             |                               | Not Defined |   |
| 5             | E     |                        |                                 |                                      |             |                               |             |   |
|               |       |                        |                                 |                                      |             |                               |             |   |
|               |       |                        |                                 |                                      |             |                               |             |   |
|               |       |                        |                                 |                                      |             |                               |             |   |
|               |       |                        |                                 |                                      |             |                               |             |   |
|               |       |                        |                                 |                                      |             |                               |             |   |
|               |       | <                      |                                 |                                      |             |                               |             | > |
|               |       |                        |                                 |                                      |             |                               |             |   |
|               |       |                        |                                 | Save                                 |             |                               |             |   |

Exhibit – 2: Illustrates the screen Edit Supplier TCD Mapping with new Tax Type 'Malaysian GST'

| Edit Supplier TCD Mapping                                                   | 🛁 🔿 🛃 🖓 🛃                    |
|-----------------------------------------------------------------------------|------------------------------|
| Supplier Information                                                        |                              |
| Supplier # 00000                                                            | Supplier Name ORDNANCE CORPS |
| SITA / ARINC                                                                | SPEC 2000 Code               |
| TCD Details Statutory Tax Default Details Supplier Tax Registration Details |                              |
| Tax Registration Details                                                    |                              |
| < < [No records to display] 🕨 🍽 🕂 🗕 🗇 🛩 🗿 🐼 🍸 🐱                             |                              |
| # 🗇 Address ID Tax Type Registration #                                      |                              |
| 1 E v v                                                                     |                              |
| EU VAT                                                                      |                              |
| Malaysian GST                                                               |                              |
| Sales Tax                                                                   |                              |
| Service Tax                                                                 |                              |
| Tax on Goods/Service New Tax Type 'Malaysian GST'                           |                              |
| to capture GST Reg. #.                                                      |                              |
| 105                                                                         |                              |
|                                                                             |                              |
|                                                                             |                              |
| Edit Supplier                                                               | TCD Mapping                  |

## WHAT'S NEW IN TAX ATTRIBUTES?

#### **Requirement to Define Malaysian Taxes**

Reference: AHBF-7614

#### Background

Requirement to define Malaysian Taxes in TCD master with the attributes such as nature of supply, nature of transaction, Tax Incidence, 21 days rule, Tax Category and Tax Class.

#### **Change Details**

- New Tax Type "Malaysian GST" and "Malaysian WHT" is introduced if the country of the Company is Malaysia.
- The Tax Class & Category relating to Malaysian GST is made available in the Tax Attributes based on the Tax type.
- New Tax Natures 'Recipient Rev. Chg.' (Reverse Charge), 'Recipient Expense', 'Input Tax Expense' introduced, relevant for the Tax Type 'Malaysian GST'
- New display only field to mention the Tax Invoice window: 'Tax Invoice Window (days)' for recognizing the 21 day rule. For the Tax Type Malaysian GST, this field will be displayed with 21.

| - Tax Code Properties                                                                            |                                                                 |                                                                  |                 |                                                   |                |
|--------------------------------------------------------------------------------------------------|-----------------------------------------------------------------|------------------------------------------------------------------|-----------------|---------------------------------------------------|----------------|
| Basis                                                                                            | Percentage                                                      | Tax Key                                                          | 6% Taxable Supp |                                                   |                |
| Effective From                                                                                   | 01/01/2014                                                      | Effective To                                                     | 31/12/2020      |                                                   |                |
| - Statutory Details                                                                              |                                                                 |                                                                  |                 |                                                   |                |
| Тах Туре                                                                                         | Malaysian GST 🔹 🔻                                               | Applicability                                                    | Purchase 🔻      | Tax Incidence                                     | On Invoicing 🔻 |
| Tax Nature                                                                                       | T                                                               | Tax Category                                                     | V               | Tax Class                                         | V              |
| Tax Invoice on Cust. Receipt?                                                                    | Pavable                                                         | Numbering Type                                                   | V               |                                                   |                |
| Accounting Details     Exchange Rate Type     Provision Accounting     Computation Logic Details | Recipient -Rev. Chg.<br>Recipient -Expense<br>Input Tax Expense | Accounting Event<br>Tolerance Limit for Rounding off of Tax Amt. | T               | Exch. Rate Date Ref.<br>Tax Invoice Window (Days) | 21             |
| Tax Appropriation                                                                                | T                                                               | % of Allowance                                                   |                 | Threshold Basis                                   | V              |
| Threshold Value                                                                                  |                                                                 | Rounding off Method                                              | T               | Rounding off Significance                         | 0 🔻            |
| User Defined Details                                                                             |                                                                 |                                                                  |                 |                                                   |                |
| User Defined Detail -1                                                                           | V                                                               | User Defined Detail -2                                           | V               | User Defined Detail -3                            |                |
| User Defined Detail -4                                                                           |                                                                 |                                                                  |                 |                                                   |                |
|                                                                                                  |                                                                 | הערק                                                             | ttributor       |                                                   |                |

Exhibit - 1: Illustrates the Tax Attributes screen

Exhibit -2: Illustrates New Tax Categories and Tax Class

| New Tax Category     | Tax Class                             |
|----------------------|---------------------------------------|
| Std. Rated Purchases | TX-Taxable Supplies                   |
| Std. Rated Purchases | IM-Imports                            |
| Std. Rated Purchases | IS-Spl. Scheme Imports                |
| Std. Rated Purchases | BL-Input tax expense                  |
| Zero Rated Purchases | NR-Non Registered Party Supplies      |
| Zero Rated Purchases | ZP-Registered Party Supplies          |
| Zero Rated Purchases | EP-Exempt                             |
| Zero Rated Purchases | GP-Disregarded supplies               |
| OutofScope Purchases | OP-Out of Scope                       |
| Exempt Purchases     | TX-E43-Incidental Exempt Supplies     |
| Exempt Purchases     | TX-N43-Non Incidental Exempt Supplies |
| Exempt Purchases     | TX-RE-Other Supplies                  |
| Standard Rated Sales | SR-Taxable Supplies                   |
| Standard Rated Sales | DS-Deemed Supplies                    |
| Zero Rated Sales     | ZRL-Local Supplies                    |
| Zero Rated Sales     | ZRE-Export Supplies                   |
| Zero Rated Sales     | GS-Disregarded supplies               |
| Out of Scope         | OS-Out of Scope                       |
| Exempt Sales         | ES43-Incidental Exempt Supplies       |
| Exempt Sales         | ESN43-Non Incidental Exempt Supplies  |
| Exempt Sales         | ES-Exempt Supplies                    |
| Exempt Sales         | RS-Relief Supplies                    |

## WHAT'S NEW IN SUPPLIER ORDER BASED INVOICE?

#### **Requirement to Retrieve order level TCD information details**

Reference: AHBF-7654

#### Background

Requirement to retrieve Taxes, with Tax Incidence 'On Invoicing'/ 'On Payment' added in the Order document, in Order Based Invoice and to manage accounting for the same at the Invoice level. Additional capability to modify the taxable amount for the Order level TCDs and the Invoice level TCDs.

#### Change Details

Order Based Invoice accounting has been enhanced to handle the accounting for TCDs with tax incidence 'On Invoicing'/ 'On Payment' inherited from the Order documents. Accounting of Tax happens for order level taxes with incidence 'On Invoicing' / 'On Payment' only at the time of Invoice

#### **Accounting Entries:**

| Tax Nature      | Invoice Posting                        | Payment Posting                             |
|-----------------|----------------------------------------|---------------------------------------------|
| Davabla         | TCD A/c Dr. xxx                        | Supplier Control A/c Dr. xxx                |
| Рауаріе         | Supplier Control A/c Cr xxx            | Bank A/c Cr xxx                             |
|                 | GST ADJ A/c Dr. xxx                    | Output GST Provision A/c Dr. xxx            |
|                 | (Usage ID - GSTADJ)                    | (Usage id - SERTAXPROVRM)                   |
|                 | Output GST Provision A/c Cr xxx        | TCD (GST Output) A/c Cr xxx                 |
|                 | (Usage id - SERTAXPROVRM)              |                                             |
|                 |                                        | Note: TCD A/c is the Account code mapped to |
|                 | Note: Tax amount is displayed in Non   | the TCD & Variant in the Sales TCD ARD.     |
| Recipient - Rev | Payable Taxes of Invoice Value Details |                                             |
| Charge          | cluster in the Maintain Invoice screen | TCD (GST Input) A/c Dr. xxx                 |
|                 |                                        | GST ADJ A/c Cr. xxx                         |
|                 |                                        | (Usage ID - GSTADJ)                         |
|                 |                                        | Note: TCD A/c is the Account code mapped to |
|                 |                                        | the TCD & Variant in the Purchase TCD ARD.  |
|                 |                                        |                                             |

| Tax Nature          | Invoice Posting                                                                                                    | Payment Posting                                                                                                    |
|---------------------|----------------------------------------------------------------------------------------------------|----------------------------------------------------------------------------------------------------|
| Recipient - Expense | GST ADJ A/c Dr. xxx<br>(Usage ID - GSTADJ)<br>Output GST Provision A/c Cr xxx<br>(Usage id - SERTAXPROVRM)<br>Note : Tax amount is displayed in Non<br>Payable Taxes of Invoice Value Details<br>cluster | Output GST Provision A/c Dr. xxx<br>(Usage id - SERTAXPROVRM)<br>TCD (GST Output) A/c Cr xxx<br>Note: TCD A/c is the Account code mapped to<br>the TCD & Variant in the Sales TCD ARD.<br>TCD (GST Input) A/c Dr. xxx<br>GST ADJ A/c Cr xxx<br>(Usage ID - GSTADJ)<br>Note: TCD A/c is the Account code mapped to<br>the TCD & Variant in the Purchase TCD ARD.<br>(this account code should be an Expense or<br>Revenue Account) |
| Input Tax Expense   | TCD A/c Dr. xxx<br>Supplier Control (SCA) A/c Cr xxx<br>Note: TCD account is an Expense or<br>Revenue account defined in Purchase TCD<br>ARD for the Tax nature                                          | Supplier Control A/c Dr. xxx<br>Bank A/c Cr xxx                                                                                                    |

New set option has been added in the **Set Function Defaults** activity of **Supplier Order Based Invoice** business component:

- Allow Modification of Taxable Amount for Order Level Tax? With values 'Yes' or 'No'.
- Allow Modification of Taxable Amount for Invoice Level TCDs? With values 'Yes' or 'No'.
- Ref. Date for Tax Invoice Window Calculation (With GR) with the value 'Receipt Date'.
- Ref. Date for Tax Invoice Window Calculation (No GR) with the value 'PO Authorization Date'.

#### Modification of Taxable Amount:

New column Taxable amount is added in the multiline of Part Order Level T/C/D information tab to enable modification of taxable amount of order documents and the existing Taxable Amount column in the Invoice level TCD information tab is made as an editable field.

The following options are added in the **Set Function Defaults** activity to control the modifications to the taxable amounts;

- A. **"Allow Modification of Taxable Amount for Order Level Tax?"** *Refer Exhibit 1.* The set option will be loaded with the values given below:
  - Yes
  - No

#### If the Option is set as 'Yes':

If the option is set to 'Yes', the taxable amount for TCD codes of tax incidence '**On Invoicing'** and "**On Payment**' of Part Order level TCD information tab can be modified to the extent of Actual invoice amount of that invoice line. It cannot be modified to a value greater than actual invoice amount.

Taxable amount cannot be modified even though the set option is set as 'Yes' for Tax codes with Tax Incidence '**On Delivery**'.

#### If the Option is set as 'No':

If the option is set to 'No', the existing behavior takes place. User cannot modify taxable amount.

- B. "Allow Modification of Taxable Amount for Invoice Level TCDs?" *Refer Exhibit*1. The set option will be loaded with the values given below:
  - Yes
  - No

#### If the Option is set as 'Yes':

If the option is set to 'Yes', the taxable amount for TCD codes of Invoice level TCD information tab can be modified to the extent of Actual invoice amount of that invoice line / document. It cannot be modified to a value greater than actual invoice amount.

#### If the Option is set as 'No':

If the option is set to 'No', the existing behavior takes place. User cannot modify taxable amount.

| Set Function Defaults                                        | x = c                           |
|--------------------------------------------------------------|---------------------------------|
| Default Payment Processing Point                             | AVEOSOU                         |
| Invoice Tolerance for Auto Matching on                       | Rate                            |
| Invoice Tolerance (%) for Auto Matching                      | 25.00                           |
| Allow Auto Match Failed Invoices during Period Closure       | Yes T                           |
| Invoice Tolerance (%) for Forced Matching                    | 50.00                           |
| Auto Generate Stock Correction for Invoice Rate Variance     | Yes 🔻                           |
| Post Rate Variance for Expenses to                           | Direct Expense Heads            |
| Modify Pay Mode                                              | Yes 🔻                           |
| Modify Pay Term                                              | Yes 🔻                           |
| Variance Accounting for Tax                                  | Expensed off                    |
| Default VAT Setting                                          | No 🔻                            |
| Account mod.for 2-Way/4-Way GR Acceptance / Exch.Orders      | Allowed                         |
| Basis for Auto Adjustment                                    | Order Specific Open Prepayments |
| Default Auto Adjust in Maintain Invoice with                 | Yes 🔻                           |
| Allow Modification of Taxable Amount for Order Level Tax?    | No 🔻                            |
| Allow Modification of Taxable Amount for Invoice level TCDs? | No 🔻                            |
| - Additional Parameter                                       |                                 |
| Ref. Date for Tax Invoice Window Calculation (With GR        | Receipt Date                    |
| Ref. Date for Tax Invoice Window Calculation (No GR          | PO Authorization Date           |
| [                                                            | Set                             |

**Exhibit - 2:** Illustrates the new column Taxable Amount in Part Order Level TCD information Tab

| *    | 📕 Ma       | intain Invoice        |        |                          |                        |                    |                 |                | ×             |       | \$  |
|------|------------|-----------------------|--------|--------------------------|------------------------|--------------------|-----------------|----------------|---------------|-------|-----|
| Inv  | oice Inf   | formation             |        |                          |                        |                    |                 |                |               |       |     |
| _    |            | Invoice # 👂           |        |                          | Clear Invoice Category | Purchase Order 🛛 🔻 |                 | Status         |               |       |     |
|      |            | Invoice Date          | 18/03/ | 2015 💼                   | Finance Book           | AVEOS V            |                 | Numbering Type | SI 💌          |       |     |
|      |            | Currency              | CAD 1  | 7                        | Exchange Rate          | 1.00000000         |                 | Draft          | No 🔻          |       |     |
|      |            | Comments              |        |                          |                        |                    |                 |                |               |       |     |
| - Su | oplier In  | nformation            |        |                          |                        |                    |                 |                |               |       |     |
|      |            | Supplier # 👂          | 00000  |                          | Supplier Name          | ORDNANCE CORPS     |                 | Pay Term 👂     | N030D000_00.0 |       |     |
|      |            | Pay To Supplier #     | 00000  | •                        | Pay To Supplier Name   | ORDNANCE CORPS     |                 | Anchor Date    | 18/03/2015    |       |     |
|      |            | Sup. Invoice #        |        |                          | Sup. Inv. Amount       |                    |                 | Sup. Inv. Date | 18/03/2015    |       |     |
| Par  | t/Orde     | r Level T/C/D Informa | tion   | Invoice Level T/C/D Info | ormation               |                    |                 |                |               |       |     |
|      |            | Default Tax Key       |        | Y                        | Tax Exdusive           | V                  |                 |                |               |       |     |
| -    | <b>a</b> 1 | 1 - 4 / 5 🕨 🕨 🗧       | + -    | 🛛 🛩 O 🔍 T 🕵              |                        | 😕 🗷 🗟 🔟 🖊          | 🖀 🎫 🤁 💶 🖿 💷 🛛   | Al             | T             |       |     |
| #    |            | Invoice Element       |        | Part/T/C/                | /D Description T/C/D C | omputation         | T/C/D on Line # | Taxable Am     | ount          | U     | ам  |
| 1    |            | Item                  |        | R-01                     |                        |                    |                 |                |               | ea    | ) I |
| 2    |            | PO Tax                |        | R-01                     | L                      |                    |                 | 1              | 5000.0        | )0 ea | 1   |
| 3    |            | PO Tax                |        | R-01                     | D                      |                    |                 | 1              | 5000.0        | )0 ea | 1   |
| 4    |            | Item                  |        | R-02                     |                        |                    |                 |                |               | ea    | i l |
|      |            | <                     |        |                          |                        |                    |                 |                |               |       | >   |
| (    | iet Deta   | ails                  |        |                          |                        |                    |                 |                |               |       |     |

## WHAT'S NEW IN CUSTOMER DIRECT INVOICE?

#### **Requirement to Generate Tax Adjustment Journals**

Reference: AHBF-7527

#### Background

Requirement to generate 'Tax Adjustment Journal' for 'Packslip Invoice' and 'Ref. Doc. Based Invoice' based on the reference date. Hence a new set option is added to identify the reference document date which helps in deriving the No. of days of invoice to ensure whether it falls within the 21 days window.

#### **Change Details**

New set option has been added in the **Set Function Defaults** activity of the **Customer Direct Invoice** business component:

- Ref. Date for Tax Invoice Window calculation (Packslip)
- Ref. Date for Tax Invoice Window calculation (Ref. Based)

#### Set Function Defaults:

- The following option is added in the **Set Function Defaults** activity: Ref. Date for Tax Invoice Window calculation (Packslip)' 'Ref. Date for Tax Invoice Window calculation (Ref. Based)." *Refer Exhibit 1.* The set option will be loaded with the below-mentioned values:
- Ref. Date for Tax Invoice Window calculation (Packslip) loaded and defaulted with Issue Confirmation Date.
- 'Ref. Date for Tax Invoice Window calculation (Ref Based) loaded and defaulted with Flight Invoice Release Date.

Based on the set option the No. of days in Manage Tax Invoice window is computed for tax adjustment journal generation.

Exhibit -1:

| Set Function Defaults                                    |                             | × | • | \$<br>+ 2 |
|----------------------------------------------------------|-----------------------------|---|---|-----------|
| Allow Price Change                                       | Yes 🔻                       |   |   |           |
| Modify Pay Term                                          | Yes v                       |   |   |           |
| Pricing Applicability                                    | Standard Sales Price        |   |   |           |
| Include Tax / Charge for Pricing                         | Yes w                       |   |   |           |
| Include Discount for Pricing                             | Yes v                       |   |   |           |
| Allow multiple Finance Book Postings                     | Yes v                       |   |   |           |
| Default Finance Book                                     | AVEOS v                     |   |   |           |
| Automatic Shipping on Authorization                      | No v                        |   |   |           |
| Pay Term Prefix                                          | PT                          |   |   |           |
| Remit to Bank info. in Misc. Invoice                     | Not Required                |   |   |           |
| Default Remit to Company                                 | Y                           |   |   |           |
|                                                          |                             |   |   |           |
| _                                                        |                             |   |   |           |
| <ul> <li>Additional Parameter</li> </ul>                 |                             |   |   |           |
| Ref. Date for Tax Invoice Window Calculation(Packslip)   | Issue Confirmation Date     |   |   |           |
| Ref. Date for Tax Invoice Window Calculation (Ref Based) | Flight Invoice Release date |   |   |           |
|                                                          |                             |   |   | <br>      |
|                                                          | Set                         |   |   |           |
|                                                          |                             |   |   | <br>      |

## WHAT'S NEW IN CUSTOMER INVOICE

#### **Requirement to Generate Tax Adjustment Journals**

Reference: AHBF-7527

#### Background

Requirement to generate Tax adjustment Journals for Customer Invoice with reference to Aircraft Maintenance Execution document and Shop Work Order. Hence a new set option is added to identity the reference document date which helps in deriving the no. of days of invoice to ensure whether it falls within the 21 days window to avail the credit.

#### **Change Details**

New set option has been added in the **Set Function Defaults** activity of the **Customer Invoice** business component:

- Ref. Date for Tax Invoice Window calculation (Aircraft)
- Ref. Date for Tax Invoice Window calculation (Shop)

#### Set Function Defaults:

- The following option is added in the **Set Function Defaults** activity: Ref. Date for Tax Invoice Window calculation (Aircraft)', 'Ref. Date for Tax Invoice Window calculation (Shop)." *Refer Exhibit 1.* The set option will be loaded with the belowmentioned values:
- Ref. Date for Tax Invoice Window calculation (Aircraft) loaded and defaulted with Root Exec. Doc. Closure Date.
- 'Ref. Date for Tax Invoice Window calculation (Shop) loaded and defaulted with Direct Issue Confirmation Date.

#### Exhibit - 1:

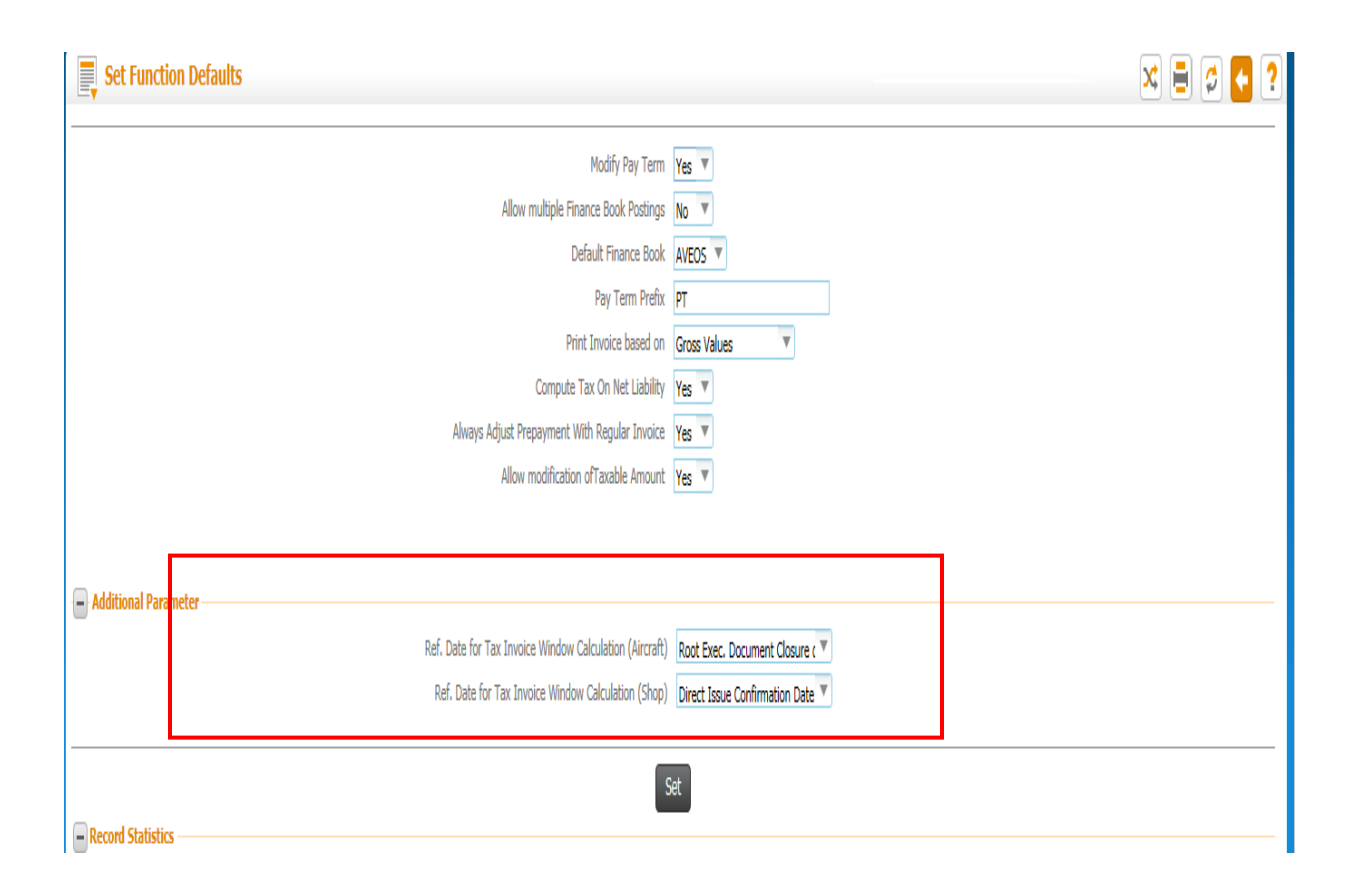

## WHAT'S NEW IN JOURNAL VOUCHER?

#### Requirement to create Tax Adjustment Journals manually

Reference: AHBF-7676

#### Background

Requirement to create 'Tax Adj. Journals' manually for adjusting taxes.

#### Change Details

- New Voucher type 'Tax Adj. Journal' is added.
- New columns 'T/C/D #','Variant #' & 'Taxable Amount' is added. These columns are visible only if voucher Type is selected as 'Tax Adj. Journal'. The columns are not visible for other voucher types.
- It is available in Create / Edit/ Authorize/ View Voucher screens.
- Ref. Doc. Type is loaded with values Supplier order based Invoice, Customer Packslip Invoice, Customer Ref. Doc. Base Invoice, Customer Invoice if voucher type is selected as 'Tax Adj. Journal'.
- TCD amount to be adjusted with the Tax Adj. journal is to be entered by the user.
- The columns are meant only for data capture and only for reporting purpose.
- Journals created through Manage Tax Invoice Window cannot be reversed through Reverse Journal voucher.

| Create Journal Voucher       |                           |                    | New Vou<br>'Tax Adj | cher Type<br>Journal' |
|------------------------------|---------------------------|--------------------|---------------------|-----------------------|
| Voucher No.                  | Voucher Type              | Tax Adj. Journal 🔍 | Status              |                       |
| Transaction Date             | Finance Book              | AVEOS 🔻            | Numbering Type BKJ  | V                     |
| Voucher Category             |                           |                    |                     |                       |
| Copy Details                 |                           |                    |                     |                       |
| Copy JV# 👂                   | Reverse Dr/Cr Flag        |                    |                     | Copy JV               |
| Reversal Voucher Details     | 7                         | _                  |                     |                       |
| Reversal Voucher No.         | Reversal Period           | V                  |                     |                       |
| Reversal Numbering Type      | Reversal Date             |                    |                     |                       |
| Control Total                | Remarks                   |                    |                     |                       |
| Accounting Information       | 1                         |                    |                     | New columns           |
| Distribution No. 👂           | Transaction Amount        |                    |                     | GR                    |
| K 🗹 1 -1/1 🕨 🕨 🕂 - 🗇 🖌 O 🛛 Y | 2                         |                    |                     | م ا                   |
| Account Description          | Dest. Account Description | T/C/D # 👂          | Variant # 🔎         | Taxable Amount        |
| 8                            |                           |                    |                     |                       |
| 8                            |                           |                    |                     |                       |
|                              |                           |                    |                     |                       |
|                              |                           |                    |                     |                       |
|                              |                           |                    |                     |                       |
| <                            |                           |                    |                     | >                     |
| Compute Totals               | Transaction Amount        |                    | Base Amount         |                       |
|                              | Dabit Total               |                    | Debit Total         |                       |

Exhibit - 1: Illustrates Create Journal Voucher Report displaying the voucher Type and the new columns

## Exhibit - 2: Illustrates Edit Journal Voucher Report displaying the voucher Type and the new columns

|   | Edit Jour    | nal Voucher                 |             |                            |              | New Vouche<br>'Tax Adj. Jo | r Type<br>urnal'   |
|---|--------------|-----------------------------|-------------|----------------------------|--------------|----------------------------|--------------------|
|   |              | Voucher No. TAJV000013      |             | Voucher Type Tax Adj. Jo   | umal         | Status Fresh               |                    |
|   |              | Transaction Date 20/03/2015 |             | Finance Book AVEOS         |              | Voucher Category           |                    |
| R | eversal Vou  | cher Details                |             |                            |              |                            |                    |
|   |              | Reversal Voucher No.        |             | Reversal Period            | •            |                            |                    |
|   |              | Reversal Date               |             |                            | _            |                            |                    |
|   |              | Control Total               | 500.00      | Remarks                    |              | Now columns                |                    |
| A | ccounting In | formation                   |             |                            |              |                            | -                  |
|   |              | Distribution No. 👂          |             | Transaction Amount         |              | Get                        |                    |
| - | 4 1          | - 2/2 🕨 🕨 🕂 🗕 🗇             | ¥ 0 0 T 😨   |                            |              |                            | ▼ Q                |
| # |              | Ref. Doc. Type              | Ref. Doc. # | T/C/D # 🔎                  | Variant # 🔎  | Taxable Amount             | Customer Order # 🔎 |
| 1 |              | Customer Direct Invoice     | ▼ 234       | WHT ON PAY                 | WHT ON PAY-2 |                            | 5.00               |
| 2 |              |                             | ¥           | -                          |              |                            |                    |
| 3 |              |                             | ¥           |                            |              |                            |                    |
|   |              |                             |             |                            |              |                            |                    |
|   | <            |                             |             |                            |              |                            | >                  |
|   | Compute Tot  | als                         |             | Transaction Amount         |              | Base Amount                |                    |
|   |              |                             |             | Debit Total 500.00         |              | Debit Total 500.00         |                    |
|   |              |                             |             | Credit Total 500.00        |              | Credit Total 500.00        |                    |
|   |              | Edit Voucher                |             | Edit And Authorize Voucher |              | Delete Vo                  | ucher              |

| Authorize 3       | Journal Voucher             |             |                               |              | New Voucher Type<br>'Tax Adj. Journal' |                    |
|-------------------|-----------------------------|-------------|-------------------------------|--------------|----------------------------------------|--------------------|
|                   | Voucher No. TAJV000013      |             | Voucher Type Tax Adj. Journal |              | Status Fresh                           |                    |
|                   | Transaction Date 20/03/2015 |             | Finance Book AVEOS            |              | Voucher Category                       |                    |
| - Reversal Vouche | er Details                  |             | Deversal Daried               | v            |                                        |                    |
| N                 | Reversal Date               |             |                               | ,            |                                        |                    |
|                   | Control Total               | 500.00      | Remarks                       |              |                                        |                    |
| Accounting Info   | rmation                     | 550105      |                               | New columns  |                                        |                    |
|                   | Distribution No. 👂          |             | Transaction Amount            |              | Get                                    |                    |
| <b>e e 1</b> - 2/ | 2 🕨 🗭 🕂 🗖 🗗 🐼 🔯             | 7 😨         |                               |              |                                        | Q                  |
| # 🗉               | Ref. Doc. Type              | Ref. Doc. # | T/C/D # 👂                     | Variant # 🔎  | Taxable Amount                         | Cu tomer Order # 🔎 |
| 1                 | Customer Direct Invoice     | 234         | WHT ON PAY                    | WHT ON PAY-2 | 5.00                                   |                    |
| 2                 | ×                           | /           |                               |              |                                        |                    |
| 3                 |                             |             |                               |              |                                        | _                  |
| Compute Total     |                             | T           | ransaction Amount             |              | Base Amount                            | /                  |
| compute rotal     |                             |             | Debit Total 500.00            |              | Debit Total 500 00                     |                    |
|                   |                             |             | Credit Total 500.00           |              | Credit Total 500.00                    |                    |
|                   |                             |             | Authorize Voucher             |              | Return Voucher                         |                    |

Exhibit – 3: Illustrates Authorize Journal Voucher screen displaying the voucher Type and the new columns

#### Exhibit – 4:

| lustrates View Jour                                               | nal Voucher displaying | g the voucher Type and                    | d the new columns | New Voucher Ty<br>'Tax Adj. Journ     | <mark>/pe</mark><br>al' |
|-------------------------------------------------------------------|------------------------|-------------------------------------------|-------------------|---------------------------------------|-------------------------|
| View Journal Voucher                                              |                        |                                           |                   | •••                                   | X 🗐 🗲 🕻                 |
| Voucher No. TAJV<br>Transaction Date 19/0                         | /000005<br>/3/2015     | Voucher Type Tax Adj, Journal             |                   | Status Authorized<br>Voucher Category |                         |
| Reversal Voucher Details<br>Reversal Voucher No.<br>Reversal Date |                        | Reversal Period                           |                   |                                       |                         |
| Control Total 500.                                                | 00                     | Remarks                                   |                   |                                       |                         |
| Reference Voucher No.                                             |                        | Transaction Date                          |                   |                                       | New columns             |
| Accounting Information                                            | ▼                      |                                           |                   |                                       |                         |
| # Ref. Doc. Typ                                                   | e Ref. Doc. #          | T/C/D #                                   | Variant #         | Taxable Amount                        | Cus omer Order :        |
| 2 Others                                                          | 333                    | WHT ON PAY                                | WHT ON PAY-2      |                                       | 5.00                    |
|                                                                   |                        |                                           |                   |                                       |                         |
| <                                                                 |                        |                                           |                   |                                       | >                       |
| Transaction Amount                                                |                        | Base Amount                               |                   | Par. Amount                           |                         |
| Debit Total 500.<br>Credit Total 500.                             | 00<br>00               | Debit Total 500.00<br>Credit Total 500.00 |                   | Debit Total 0.00<br>Credit Total 0.00 |                         |

#### Exhibit – 5:

Illustrates Reverse Journal Voucher displaying the voucher type and the new columns

| Reve                         | rse Journal Voucher  |            |        |                               |              | New Vouche<br>'Tax Adi, Jo | er Type<br>ournal' | = 🗲 🗧 ?     |
|------------------------------|----------------------|------------|--------|-------------------------------|--------------|----------------------------|--------------------|-------------|
| - Reversed                   | d Voucher Details    |            |        |                               |              |                            |                    | ^           |
|                              | Reversal Voucher No. |            |        |                               |              | Status                     |                    |             |
|                              | Reversal Date        | 19/03/2015 |        | Reversal Numbering Type RJV 🔻 |              | Remarks                    |                    |             |
| <ul> <li>Original</li> </ul> | Voucher Details      |            |        |                               |              |                            |                    |             |
|                              | Voucher No.          | TAJV000003 |        | Voucher Type Tax Adj. Jour    | nal          | Status Authori             | ized               |             |
|                              | Transaction Date     | 19/03/2015 |        | Finance Book AVEOS            |              | Voucher Category           |                    |             |
| _                            | Control Total        | 500.00     |        | Remarks                       |              |                            |                    |             |
| - Accounti                   | ng Information       |            |        |                               |              |                            |                    | ew collimns |
| • •                          | 1 -2/2 🕨 🕨 🗕 🛛       | Y 🔣        |        |                               |              |                            | V                  | Q           |
| # 🗉                          | Ref. Doc. Type       | Ref. Di    | loc, # | T/C/D #                       | Variant #    | Taxable Amount             | Customer Order     | #           |
| 1 🗉                          |                      |            |        |                               |              |                            |                    |             |
| 2                            | Others               | 222        |        | WHT ON PAY                    | WHT ON PAY-2 | 5.00                       | )                  |             |
|                              |                      |            |        |                               |              |                            |                    |             |
|                              |                      |            |        |                               |              |                            |                    |             |
|                              |                      |            |        |                               |              |                            |                    |             |
|                              | <                    |            |        |                               |              |                            |                    | >           |
|                              |                      |            |        | Transaction Amount            |              | Base Amount                |                    |             |
|                              |                      |            |        | Debit Total 500.00            |              | Debit Total 500.00         |                    |             |
|                              |                      |            |        | Credit Total 500.00           |              | Credit Total 500.00        |                    |             |
|                              |                      |            |        |                               |              |                            |                    |             |
|                              |                      |            |        | Reverse Voucher               |              |                            |                    |             |

## WHAT'S NEW IN BOOK KEEPING?

#### Enhancement to Manage Tax Invoice Window and to pass adjustment entries

#### Reference: AHBF-7544

#### Background

As per Malaysian GST Statutory Requirement, Tax Invoice is to be issued to Customers within 21 days of the 'Point of Sale'/ 'Time of Supply'. If it is issued after 21 days, the Tax is liable to be paid on the date of 'Point of Sale'/ 'Time of Supply', which might end up in filing a revised return.

Similarly Tax Invoice is to be received from the Supplier within 21 days from 'Point of Sale'/ 'Time of Supply' to claim the input on the Invoice date. If the Tax Invoice is received from vendor after 21 days the input should be claimed on the 'Point of Sale'/ 'Time of Supply'. If the Company has already submitted GST Return for the period to Customs Department without reporting the above tax invoice, it means Company has reported the Tax Return INCORRECTLY due to late invoice issued by the supplier. The company cannot claim the Input Tax Credit of the above Tax Invoice in the upcoming period. The company can either file a revised GST return along with fine or forego such Input.

#### **Change Details**

Manage Tax Invoice Window enables users to monitor and review the exceptional Customer/ Supplier Invoices which breach the tax Invoice Window days and to account the Tax on the correct date. Tax invoice enables recording of tax on correct date through Tax adjustment journals by reversing the TCD Input/ Output accounting on Invoice Date & accounting the same on the respective documents original 'Point of Sale'/ 'Time of Supply'.

#### Key Concepts:

- New Component 'Tax Invoice Window' is added to the business process Book Keeping.
- New Activity 'Manage Tax Invoice Window' is added to the Component 'Tax Invoice Window'.
- This activity enables managing tax invoice window for Supplier/ Customer invoices. You can generate tax adjustment journal voucher with reference to the invoices for adjustments to the taxes.
- Tax adjustment journal voucher is generated when the tax invoice window is greater than 21 days. It enables retrieval of Authorized (and above) Supplier/ Customer invoices for generating tax adjustment journal vouchers.

- Tax Adjustment Journals can also be reversed. Tax Adjustment Journals with status 'New' 'Fresh' 'Reverse' status cannot be reversed, only records with 'Completed' status can be reversed.
- Invoices must be defined with TCD codes of Tax Type 'Malaysian GST' in "Tax Charges & Discount" business component.
  - Effect JV Select this option to retrieve the invoice for which tax adjustment journal voucher is yet to be generated.
  - **Review JV** Select this option to retrieve the invoice for which tax adjustment journal voucher is generated.
  - Pending Invoice Select this option to retrieve the documents without invoices, to follow up for issuing Invoice to Customer and to receive Invoice from Supplier.
- By default, the system displays 'Effect JV".
- Status:
  - If 'Context' is selected as 'Effect JV", the system, lists the values "New " and "Fresh" in the 'Status' drop-down list box and defaults "New".
  - If 'Context' is selected as 'Review JV", the system lists the values "Completed" and "Reversed" and defaults "Completed".
  - If 'Context' is selected as "Pending Invoice", the system does not list any value in the 'Status' drop-down list box.

#### • Display Option

- All Select this option to retrieve all the documents with tax invoice window lesser than / equal to / greater than 21 days.
- Exceptions Select this option to retrieve all the documents with tax invoice window greater than 21 days.

By default, the system displays "Exceptions".

- No. of Days
  - The tax invoice windows days which is calculated as follows:

## *No. of Days = Trading Partner Doc. Date - Ref. Date.* (E.g. Customer Invoice Date - Direct Issue Confirmation date)

o If Modified Ref. Date is specified, No. of Days is calculated as follows:

#### No. of Days = Trading Partner Doc. Date – Modified Ref. Date

 If Trading Partner Doc. Date is not specified, No. of Days is calculated as follows:

#### No. of Days = Current Date - Ref. Date

- If 'Modified Ref. Date' is later than Invoice Date (Trading Partner Doc Date) No. of Days is displayed as 'Zero'.
- Tax Adjustment Journal is generated on click of Confirm button.
- Input Tax:

Tax Adj. Journal - Reversal - as on Invoice Date

GST Adj. A/c Dr.

TCD A/c Cr

Tax Adj. Journal - Ref. Doc. - as on Ref. date or Modified Ref. Date

TCD A/c Dr.

GST Adj. A/c Cr

• Output Tax:

Tax Adj. Journal - Reversal - as on Invoice Date

TCD A/c Dr.

GST Adj. A/c Cr

Tax Adj. Journal - Ref. Doc. - as on Ref. date or Modified Ref. Date

GST Adj. A/c Dr.

TCD A/c Cr

| <u>+</u> | M              | lanage    | Tax Invoice Window            |                      |           |               |                       | × 🖶 🗲 우 (      |  |  |  |  |
|----------|----------------|-----------|-------------------------------|----------------------|-----------|---------------|-----------------------|----------------|--|--|--|--|
| Search   | earch Criteria |           |                               |                      |           |               |                       |                |  |  |  |  |
|          |                | Con       | ntext Effect JV 🔻             | Date From 01/02/201  | 5 👼       | To 26/03/2015 | Trading Partner Based | ding Partner # |  |  |  |  |
|          |                | Tax       | Type 🔘 Input Tax 🔘 Output Tax | Tax Invoice Window > |           | Status New    | ▼ Display Option All  | Ŧ              |  |  |  |  |
| +        | dditio         | onal Para | meters                        |                      |           |               |                       |                |  |  |  |  |
|          |                |           |                               | Search               |           |               |                       |                |  |  |  |  |
| •        | 1              | - 8 / 8   |                               |                      |           | ) x 6 🗉 X     | 📋 🎞 🤁 🖪 🖶 💷 🛛 All     | V              |  |  |  |  |
| #        |                | I         | Document Type                 | Document #           | Doc.Line  | 9#            | Ref. Doc. Type        | Ref. Doc. #    |  |  |  |  |
| 1        |                |           | Supplier order based invoice  | SI-000626-2015       |           | 1             | Goods Inward          | GI-010012-2015 |  |  |  |  |
| 2        | ٥              | <b>}</b>  | Supplier order based invoice  | SI-000658-2015       |           | 1             | Goods Inward          | GI-010081-2015 |  |  |  |  |
| 3        |                |           | Supplier order based invoice  | SI-000658-2015       |           | 2             | Goods Inward          | GI-010081-2015 |  |  |  |  |
| 4        |                |           | Supplier order based invoice  | SI-000644-2015       |           | 1             | Goods Inward          | GI-010046-2015 |  |  |  |  |
| 5        |                |           | Supplier order based invoice  | SI-000646-2015       |           | 1             | Goods Inward          | GI-010067-2015 |  |  |  |  |
| 6        |                |           | Supplier order based invoice  | SI-000650-2015       |           | 1             | Goods Inward          | GI-010017-2015 |  |  |  |  |
| 7        |                |           | Supplier order based invoice  | SI-000650-2015       |           | 2             | Goods Inward          | GI-010017-2015 |  |  |  |  |
| 8        |                |           | Supplier order based invoice  | SI-000602-2015       |           | 1             | Goods Inward          | GI-010016-2015 |  |  |  |  |
| 9        |                | 2         |                               |                      |           |               |                       |                |  |  |  |  |
|          |                |           |                               |                      |           |               |                       |                |  |  |  |  |
|          | -              |           |                               |                      |           |               |                       | •              |  |  |  |  |
|          |                |           |                               |                      |           |               |                       |                |  |  |  |  |
|          |                |           |                               |                      |           |               |                       |                |  |  |  |  |
|          |                |           | 💾 Save                        |                      | ✓ Confirm | G             | Reverse               |                |  |  |  |  |

## WHAT'S NEW IN REPORTS - BOOK KEEPING?

### **Enhancement to Report on Tax Transactions - Country Specific**

Reference: AHBF-7544

#### Background

Reporting requirements in Malaysian GST requires two new reports:

- 1. GST Return File (TAP File): this is required for filling the GST Monthly/ Quarterly Report to the Royal Malaysian Customs under Tax Access Point (TAP). This report summarizes the Taxable value and Tax value under each tax head.
- GAF File: General Audit File: this report is to be produced to the Royal Malaysian Customs on request during audits. This report lists all the transactions with the trading partner details and the Tax involved. It has a listing of all Purchases, all Sales & all GL transactions, with its corresponding tax information, in the form of a Text File, with Bar Delimited separator.

#### **Change Details**

• These reports are positioned under the activity 'Report on Tax Transactions - Country Specific'. These reports are available for all Malaysian Companies.

Note: only if the Country code of the Company is 'Malaysia', these reports will be enabled in this screen.

- The Tax Type dropdown will have the value 'Malaysian GST' in the Search criteria.
- Report Type will have the values: 'GAF File' and 'GST Return File' corresponding to the Tax Type.

Exhibit - 1: Illustrates 'Report on Tax Transactions – Country Specific' screen

| 🚯 > Payables Management > Reports-Book Keeping > Report on Tax Transactions - Country Specific |                           |                             |             |                            |                           |                             |   |  |  |  |
|------------------------------------------------------------------------------------------------|---------------------------|-----------------------------|-------------|----------------------------|---------------------------|-----------------------------|---|--|--|--|
| 🗼 🖳 Report on Tax Transactions - Country Specific 🛛 🔍 🚍 🖉 📢 🕐 🕼                                |                           |                             |             |                            |                           |                             |   |  |  |  |
| Search Criteria                                                                                |                           |                             |             |                            |                           |                             |   |  |  |  |
| Company Code                                                                                   | AVEOS                     | V                           |             | Finance Book               | AVEOS                     | T                           |   |  |  |  |
| Financial Year From / To                                                                       | 01 Jan 2015 - 31 Dec 2015 | 🔻 01 Jan 2015 - 31 Dec 2015 | V           | Financial Period From / To | 01 Jan 2015 - 31 Jan 2015 | 🔻 01 Mar 2015 - 31 Mar 2015 | ▼ |  |  |  |
| Tax Type                                                                                       | Malaysian GST             | T                           |             | Report Type                | GAF File                  | T                           |   |  |  |  |
|                                                                                                |                           |                             |             |                            | GAF File                  |                             |   |  |  |  |
|                                                                                                |                           | Gene                        | rate Report |                            | GST Return File           |                             |   |  |  |  |
|                                                                                                |                           |                             |             |                            |                           |                             |   |  |  |  |

| GOODS AND SERVICE TAX RETUR                                | (N (TAP FILE)                                 |
|------------------------------------------------------------|-----------------------------------------------|
| Company Name Aveos Fleet Performance Inc.                  | Finance Book                                  |
| Financial Year From 01 Jan 2015 - 30 Dec 2015              | Financial Year To 01 Jan 2015 - 30 Dec 2015   |
| Financial Period From 01 Jan 2015 - 31 Jan 2015            | Financial Period To 01 Jun 2015 - 30 Jun 2015 |
| GST Reg. # MA100100/2015                                   |                                               |
| Particulars                                                | Amount in Can\$                               |
| Output Tax                                                 |                                               |
| Total Value of Standard Rated Supply                       | 200.00                                        |
| Total Output tax (Supply * GST rate)                       | 12.00                                         |
| Input Tax                                                  |                                               |
| Total Value of Standard Rated Acquisition                  | 7209.32                                       |
| Total Input tax (Acquisition " GST rate)                   | 412.87                                        |
| GST Amount Payable                                         | 0.00                                          |
| GST Amount Claimable                                       | 400.87                                        |
| Additional Information                                     |                                               |
| Total Value of Local Zero-rated Supplies                   | 0.00                                          |
| Total Value of Export Supplies                             | 0.00                                          |
| Total Value of Exempt Supplies                             | 0.00                                          |
| Total Value of Supplies Granted GST Relief                 | 0.00                                          |
| Total Value of Goods Imported Under Approved Trader Scheme | 5628.12                                       |
| Total Value of GST Suspended Under Approved Trader Scheme  | 0.00                                          |
| Total Value of Capital Goods Acquired                      | 0.00                                          |
| Bad Debt Relief                                            | 0.00                                          |
| Bad Debts Recovered                                        | 0.00                                          |
| Run Date 07/07/2015 Run Time 07:37:12 PM                   | Page 1 of 1                                   |

## Exhibit - 2: Illustrates GST Return File

#### Exhibit - 3: Illustrates GAF File

C|Aviation Fartnership(Phils.) Corporation|BRN00002|GST000005|Jan 1 2015 |Mar 31 2015 |Apr 7 2015 |Ramco Solutions V.5.7.3|0.01 P|ORDNANCE CORPS|BRN ##|Mar 20 2015 |dssdfsdf||1|REPAIRABLE CAT3 STARIER|1255.00000000|0.00000000||XXX|1255.00000000|0.00000000 P|HARCO LABORATORIES INC|BRN ##|Mar 18 2015 |yyyy||1|DR. ASSEMBLY GEAR|1520.80000000|0.00000000||XXX|1520.80000000|0.00000000 P|ORDNANCE CORPS|BRN ##|Mar 11 2015 |9.93||4|cgdndcdjdh|2.28000000|0.00000000||XXX|2.28000000|0.00000000 P|ORDNANCE CORPS|BRN ##|Mar 20 2015 |dssdfsdf||2|TERMINAL|1355.00000000|0.00000000||XXX|1355.00000000|0.00000000 P|ORDNANCE CORPS|BRN ##|Mar 20 2015 |dsdfsdfd||1|TERMINAL|1000.00000000|60.00000000|TX|CAD|1000.00000000|60.00000000 P GST Supplier 1|BRN ##|Mar 27 2015 |zzzzzzz|1|MASGST|250.3000000|0.00000000|XXX|250.30000000|0.00000000 P|HARCO LABORATORIES INC|BRN ##|Mar 7 2015 |fffg||1|DR. ASSEMBLY GEAR|1000.00000000|0.00000000||XXX|1000.00000000|0.00000000 P|HARCO LABORATORIES INC|BRN ##|Mar 17 2015 |InvoiceReventg||1|R. ASSEMBLY GEAR|1000.00000000|60.00000000|10(CAD|1000.00000000) P|ORDNANCE CORPS|BRN ##|Mar 11 2015 |InvoiceReventg||1|R-018000.00000000|4800.00000000|60.00000000|1X|CAD|1000.00000000|4800.00000000 P|ORDNANCE CORPS|BRN ##|Mar 11 2015 |9.93||3|srhsdhdthdsthsrh|1.52000000|0.09000000|BL|CAD|1.52000000|0.09000000 P HARCO LABORATORIES INC|BRN ##|Mar 11 2015 |INvvTXEXp||1|DR. ASSEMBLY GEAR|1000.00000000|60.00000000|BL|CAD|1000.00000000|60.00000000 P|ORDNANCE CORPS|BRN ##|Mar 11 2015 |fvbvbv||1|STD-COMMISSARY CARRIER|14000.00000000|840.00000000|TX|CAD|14000.00000000|840.0000000 P HARCO LABORATORIES INC|BRN ##|Mar 11 2015 |INV-976-098||1|SEE 25-30-0515 TROLLEY|150.00000000|9.000000000|TX|CAD|150.00000000]9.000000000 P|ORDNANCE CORPS|BRN ##|Mar 11 2015 |INnnnn00001||1|R-01|5000.00000000|300.00000000|TX-Im Rev Exp|CAD|5000.00000000|300.00000000 PHARCO LABORATORIES INC|BRN ##|Mar 13 2015 |Invoice3103001||2|DR. ASSEMBLY GEAR|1000.00000000|60.00000000|IX|CAD|1000.00000000|60.000000000 P|HARCO LABORATORIES INC|BRN ##|Mar 13 2015 |Invoice3103001||2|DR. ASSEMBLY GEAR|1000.00000000|60.00000000|IX|CAD|1000.00000000|60.00000000 P|HARCO LABORATORIES INC|BRN ##|Mar 13 2015 |Invoice3103001||3|DR. ASSEMBLY GEAR|1000.00000000|60.00000000|BL|CAD|1000.00000000|60.00000000| P|HARCO LABORATORIES INC|BRN ##|Mar 13 2015 |Invoice3103001||3|DR. ASSEMBLY GEAR|1000.00000000|60.00000000|BL|CAD|1000.00000000|60.00000000| P|HARCO LABORATORIES INC|BRN ##|Mar 16 2015 P|HARCO LABORATORIES INC|BRN ##|Jan 31 2015 |INV-056-765||1|WASHER|10.00000000|0.60000000|IM|CAD|10.0000000|0.60000000 |Inv001||1|DR. ASSEMBLY GEAR|1520.80000000|20.00000000|CHARGE FLAT|CAD|1520.80000000|20.00000000 P|HARCO LABORATORIES INC|BRN ##|Jan 31 2015 |Inv001||1|DR. ASSEMBLY GEAR|1520.80000000|91.25000000|TX|CAD|1520.80000000|91.25000000 P|HARCO LABORATORIES INC|BRN ##|Feb 16 2015 |Inv0001||1|DR. ASSEMBLY GEAR|760.40000000|20.00000000|CHARGE FLAT|CAD|760.40000000|20.00000000 P HARCO LABORATORIES INC|BRN ##|Feb 16 2015 |Invoco01||1|DR. ASSEMBLY GEAR|760.40000000|82.60000000|DIS PER|CAD|760.40000000|82.60000000 P|HARCO LABORATORIES INC|BRN ##|Feb 16 2015 |Invoco01||1|DR. ASSEMBLY GEAR|760.40000000|45.62000000|45.62000000 P|HARCO LABORATORIES INC|BRN ##|Feb 16 2015 |Invoc01||1|DR. ASSEMBLY GEAR 760.40000000|123.90000000|WHT FED 105|CAD|760.40000000|123.90000000 P|PRATT & WHITNEY CANADA|BRN ##|Mar 16 2015 |INV-675-432|11|1500.00000000|90.00000000|X|USD|1500.00000000|90.00000000 P|PRATT & WHITNEY CANADA|BRN ##|Mar 16 2015 |INV-567-932|11|6083.20000000|364.99000000|X|CAD|6083.20000000|364.9900000 P|QRDNANCE CORPS|ERN ##|Mar 16 2015 |Invvvvv0000001||1|2LUG,FLOAT,DOME NUTPLATE|190.10000000|1.41000000|TX|CAD|190.100000000|1.41000000 P|HARCO LABORATORIES INC|ENN ##|Mar 16 2015 |YYYY|2|DR. ASSEMBLY GEAR|760.4000000030.000000000tx|CAD|760.40000000]50.00000000

## WHAT'S NEW IN SUPPLIER DIRECT INVOICES & DEBIT / CREDIT NOTES?

#### Ability to inherit taxes from Purchase Tax Rules

#### Background

Taxes can be inherited to the Invoices & Notes currently through Default Tax Keys. Default Tax Keys support only on tax at a time. Other taxes required are manually added in to the Invoices & Notes. This leads to high possibility of Omission of taxes (especially with-holding taxes.) while recording the Invoice.

In order to ease the tax inheritance, a new framework is built through the Purchase Tax Rules, to inherit taxes in to Direct Invoices & Debit Credit Notes.

#### **Change Details**

- A new set option has been added to the Set Function Defaults activity of the Supplier Direct Invoice business component – "Allow Inheritance of Taxes Based on". Refer Exhibit 1.
- A new set option has been added to the Set Function Defaults activity of the Supplier Debit / Credit Notes business component - "Allow Inheritance of Taxes Based on". Refer Exhibit 2.

The set option will be loaded with the below mentioned values:

- Purchase Tax Rules
- Statutory Tax Defaults.

#### If the Set option is set as 'Purchase Tax Rules':

If the set option 'Allow Inheritance of Taxes Based on' is set as "Purchase Tax Rules", 'Default Tax Key' combo is defaulted with blank value but the same will be loaded with all eligible tax keys.

TCDs with Tax rule having applied on as 'Document' in **Manage Purchase Tax Rules** is retrieved for Invoice/ Notes with document level TCDs.

TCDs with Tax rule having applied on as 'Line' in **Manage Purchase Tax Rules** is retrieved for Invoice / Notes with document level TCDs.

- Tax rules which are effective on Supplier's Invoice Date will be considered for inheritance. (Refer *Exhibit 3*).
- Tax code and variant of the tax rule should be Active and effective on the Invoice date.

- The Tax Rule with maximum match will be considered for inheritance.
- If more than one exact match is available, then tax rule having least order of preference will be considered for inheritance.
- Tax code will be inherited in the specified currency in the Purchase Tax Rules.
- Taxes will also be inherited during edit to the Direct Invoices / Notes.

If the set option 'Allow Inheritance of Taxes Based on' is set as "Statutory Tax Defaults" the existing functionality of inheritance of taxes based on the Tax Key is applicable.

| Allow multiple Finance Book Postings                                                                                                    |                                                                                          |                               |      |  |
|----------------------------------------------------------------------------------------------------|------------------------------------------------------------------------------------------|-------------------------------|------|--|
| Default Finance Book<br>Default Suppler Registered at<br>Payment Term # prefix<br>Payment Processing Point mandatory<br>Default Payment Processing Point<br>Hold Expense Invoice on Authorization<br>Default Receipt Location<br>Record Expenses with Reference to Closed Documents | No V<br>AVECSS V<br>PT<br>Yes V<br>AVECSSOU V<br>Based on User Selection V<br>AVECSSOU V |                               |      |  |
| Expense Type basis for Capital Ref. Documents<br>Default Cost Center for Facility Object#?<br>Exp. Classification re <u>ruired for Income and Expense Accounts</u><br>Allow Inheritance of Taxes Based on                                                                           | Always Ref. Doc. based V<br>Yes V<br>No V<br>Purchase Tax Rules V                        | New option in Direct Invoices |      |  |
|                                                                                                    | Purchase Tax Rules Set                                                                   |                               | <br> |  |

Exhibit 1: Set function defaults of Supplier Direct Invoice

Exhibit 2: Set Function Defaults of Supplier Debit / Credit Notes.

#### Exhibit 3: Illustrates the Purchase Tax Rules

| *            | ★ 🗎 Manage Purchase Tax Rules 🛛 🗐 ス 🖶 🖬 🕂 🗧 🖓 🗧 |                            |                      |           |                 |                                         |              |             |     |                |                     |      |          |      |   |
|--------------|-------------------------------------------------|----------------------------|----------------------|-----------|-----------------|-----------------------------------------|--------------|-------------|-----|----------------|---------------------|------|----------|------|---|
|              | 🖻 Search Criteria                               |                            |                      |           |                 |                                         |              |             |     |                |                     |      |          |      |   |
| _            |                                                 |                            |                      | Search Or | Document Type   | <ul> <li>Supplier Expense In</li> </ul> | voice 🔻      |             |     | GO             |                     |      |          |      |   |
| - <b>- T</b> | Tax Rules                                       |                            |                      |           |                 |                                         |              |             |     |                |                     |      |          |      |   |
| 44           | 4 1                                             | -7/7 🕨 💓 🛨 — 🕯             | <b>7 % ▼ ▼</b> ,     |           |                 |                                         |              | 노브립조요       | i x |                | All                 |      | Ŧ        |      |   |
| #            |                                                 | Document Type              | Supplier Group       |           | Account Usage 🔎 | Tax Code Desc.                          | Tax Code 🔎   | Applied on? |     | Effective From | Order of Preference | Docu | ment Sub | Туре |   |
| 1            |                                                 | Supplier Expense Invoice 🗸 | Domestic Supp        | *         | 130000          | 5-TX                                    | 5-TX         | Document    | ~   | 01/01/2014     | 34                  | All  |          |      |   |
| 2            |                                                 | Supplier Expense Invoice 🗸 |                      | *         | 131000          | 5-SR                                    | 5-SR         | Document    | ~   | 01/01/2014     | 40                  | All  |          |      |   |
| 3            |                                                 | Supplier Expense Invoice 🗸 | GST Taxable Supplier | ~         | 514100          | IS-Spl Import Scheme                    | IS           | Document    | ~   | 01/01/2014     | 49                  | All  |          |      |   |
| 4            |                                                 | Supplier Expense Invoice 🗸 | GST Taxable Supplier | *         |                 | BL-Input Tax Expense                    | BL-INPUT TAX | Part/Line   | ~   | 01/01/2014     | 50                  | All  |          |      |   |
| 5            |                                                 | Supplier Expense Invoice 🗸 | GST Taxable Supplier | *         |                 | ZP-Reg. Party Sup.                      | ZP           | Document    | ~   | 01/01/2014     | 51                  | All  |          |      |   |
| 6            |                                                 | Supplier Expense Invoice 🗸 | OVERSEAS VENDOR      | *         |                 | Malaysian GST                           | TX           | Part/Line   | ~   | 01/01/2014     | 54                  | All  |          |      |   |
| 7            |                                                 | Supplier Expense Invoice 🗸 | OVERSEAS VENDOR      | *         |                 | BL-Input Tax Expense                    | BL-INPUT TAX | Document    | ~   | 01/01/2014     | 63                  | All  |          |      |   |
| 8            |                                                 | ~                          |                      | *         |                 |                                         |              |             | ~   |                |                     |      |          |      |   |
|              |                                                 |                            |                      |           |                 |                                         |              |             |     |                |                     |      |          |      |   |
|              |                                                 |                            |                      |           |                 |                                         |              |             |     |                |                     |      |          |      |   |
|              |                                                 |                            |                      |           |                 |                                         |              |             |     |                |                     |      |          |      | _ |
|              |                                                 | <                          |                      |           |                 |                                         |              |             |     |                |                     |      |          |      |   |
|              |                                                 |                            |                      |           |                 | Save                                    |              |             |     |                |                     |      |          |      |   |
|              |                                                 |                            |                      |           |                 | 0010                                    |              |             |     |                |                     |      |          |      |   |

## WHAT'S NEW IN CHECK PAYMENT?

#### Ability Manage Payee Name

Reference: AHBC-1224 / AHBF-9976

#### Background

Payee Name modification is basically done in order to capture a different name from that of the Supplier Name for Check Printing.

For Example, if the Supplier Name is 'ABC Inc.', the name to be mentioned in the check could be M/s ABC Inc. or entirely a different name based on the business requirement.

In certain cases the name in which the Checks are to be issued is identified and approved at the time of Pay Batch Authorization itself. The enhancements with respect to usage of alternate Payee Name during the above scenarios are covered in this Enhancement Notification.

## WHAT'S NEW IN SUPPLIER MASTER?

#### **Requirement to capture alternate name for Check Print**

#### **Change Details**

- A new optional editable field 'Payee Name' is added in **Add Location Details** screen in the **Supplier** Master. Refer **Exhibit 1.**
- A new optional editable field 'Payee Name' is added in **Edit Location Details** screen in the **Supplier** Master. Refer **Exhibit 2.**
- A new display only field 'Payee Name' is added in **View Location Details** screen in the **Supplier** Master. Refer **Exhibit 3**.
- If Payee Name is specified in the Supplier Master, the same will be defaulted during Check Printing, unless a different name has been specified in Prepayment Vouchers, Pay Batch / Vouchers and Sundry Payment Vouchers.

| Add Location Details          |                    |                                               |             | 44 4 11 12 13 14 15          |                                |            | <b>⇒</b> + | 2 🖪           |
|-------------------------------|--------------------|-----------------------------------------------|-------------|------------------------------|--------------------------------|------------|------------|---------------|
|                               | Supplier Status    | Active                                        |             | Invoicing Org. Ligit Name    |                                | <u>.</u> . | - ·        |               |
|                               | Supplier Status    | , core                                        |             | Sumplies Assessed Crosses    |                                |            |            |               |
|                               | customer #         | 1090000                                       |             | Supplier Account Group INTER | 0                              |            |            |               |
|                               | User Id 👂          |                                               |             | Remarks                      |                                |            |            |               |
|                               | Nature of Supplier | External                                      |             | Company Code                 |                                |            |            |               |
|                               | Partner ID         |                                               |             |                              |                                |            |            |               |
|                               | Operational Status | Hold PO / Hold Loan Order / Hold Release Slip | Hold Repair | Hold Pay                     |                                |            |            |               |
| oplier Class                  |                    |                                               |             |                              |                                |            |            |               |
|                               | Manufacturer       | Yes                                           |             | Distributor No               |                                |            |            |               |
|                               | Repair Agency      | Yes                                           |             | Operator Yes                 |                                |            |            |               |
|                               | Service Provider   | No                                            |             | Under PBH Yes New Editah     |                                |            | hle fi     | le field Pave |
|                               | Others             | Yes                                           |             |                              | INC.                           |            |            | Juruy         |
| nary Identification Details — |                    |                                               |             |                              |                                |            | vame       |               |
|                               | ATA / CAGE         |                                               |             | DUNS #                       |                                | /          |            |               |
|                               | FSCM #             |                                               |             | NSCM #                       |                                |            |            |               |
|                               | Supplier Logo      |                                               |             |                              |                                |            |            |               |
| ms And Conditions             |                    |                                               |             |                              |                                |            |            |               |
|                               | Pay Term 👂         | N030D000_00.0                                 |             | Payment Mode Cheque          | <ul> <li>Payee Name</li> </ul> |            |            |               |
|                               | Currency O         | USD                                           |             | Payment Priority Normal -    |                                |            |            |               |

Exhibit 1: Illustrates the Add Location Details screen with "Payee Name"

Exhibit 2: Illustrates the Edit Location Details screen with "Payee Name"

| ★ 🗎 Edit Location Details                |                                               | (( ( 1 2 3 4 5           | ▶ » 3 /13198 🗐 🎜 🖶 🗭 🕞 🕞    |
|------------------------------------------|-----------------------------------------------|--------------------------|-----------------------------|
| <ul> <li>Supplier Information</li> </ul> |                                               |                          |                             |
| Supplier #                               | 00060                                         | Supplier Name            | HARCO LABORATORIES INC.     |
| Supplier Type                            | Normal                                        | Supplier Category        | 1_REPAIR_AGENCY             |
| Supplier Status                          | Active 💌                                      | Invoicing Org. Unit Name | Aveos 💌                     |
| Customer #                               |                                               | Supplier Account Group   | TRADE                       |
| User Id 👂                                |                                               | Remarks                  | COMMENTS/SCOPE: APPROVAL #9 |
| Nature of Supplier                       | External                                      | Company Code             |                             |
| Partner ID                               |                                               |                          |                             |
| Operational Status                       | Hold PO / Hold Loan Order / Hold Release Slip | Hold Repair Hold Pay     |                             |
| Supplier Class                           |                                               |                          |                             |
| Manufacturer                             | Yes                                           | Distributor              | Yes                         |
| Repair Agency                            | Yes                                           | Operator                 | No New Editable Field       |
| Service Provider                         | Yes                                           | Under PBH                | No Payee Name               |
| Others                                   | No                                            |                          |                             |
| Primary Identification Details           |                                               | 2000                     |                             |
| AIA / CAGE                               |                                               | DUNS #                   |                             |
| FSCM #                                   |                                               | NSCM #                   |                             |
| Supplier Logo                            |                                               |                          |                             |
| Pay Term 👂                               | N030D000_00.0                                 | Payment Mode Cheq        | Payee Name                  |

| ★ 🗎 View Location Details                |                                                 |             | <pre>{{ ( 1 2 3 4 5</pre>             | • •      | 3 /13198 🛅       |             | ₽ ←       | ?     | 6 |  |
|------------------------------------------|-------------------------------------------------|-------------|---------------------------------------|----------|------------------|-------------|-----------|-------|---|--|
| <ul> <li>Supplier Information</li> </ul> |                                                 |             |                                       |          |                  |             |           |       |   |  |
| Supplier #                               | 00060                                           |             | Supplier Name HARCO LABORATORIES INC. |          |                  |             |           |       |   |  |
| Supplier Type                            | Normal                                          |             | Supplier Category                     | 1_REPAIR | EPAIR_AGENCY     |             |           |       |   |  |
| Supplier Status                          | Active                                          |             | Invoicing Org. Unit Name              | AVEOSOU  | J.               |             |           |       |   |  |
| Customer #                               |                                                 |             | Supplier Account Group                | TRADE    |                  |             |           |       |   |  |
| User Id                                  |                                                 |             | Remarks                               | COMMENT  | TS/SCOPE: APPROV | AL #98-053: | SORT KEY: | 06405 |   |  |
| Nature of Supplier                       | External                                        |             | Company Code                          |          |                  |             |           |       |   |  |
| Partner ID                               |                                                 |             |                                       |          |                  |             |           |       |   |  |
| Operational Status                       | 🔲 Hold PO / Hold Loan Order / Hold Release Slip | Hold Repair | Hold Pay                              |          |                  |             |           |       |   |  |
| Supplier Class                           |                                                 |             |                                       |          |                  |             |           |       |   |  |
| Manufacturer                             | Yes                                             |             | Distributor                           | Yes      |                  |             |           |       |   |  |
| Repair Agency                            | Yes                                             |             | Operator                              | No       | New d            | isplav      | only fi   | eld   |   |  |
| Service Provider                         | Yes                                             |             | Under PBH                             | No       | D                |             | lamo      |       |   |  |
| Others                                   | No                                              |             |                                       |          | F                | ayee n      | ame       |       |   |  |
| Primary Identification Details           |                                                 |             |                                       |          |                  |             |           |       |   |  |
| ATA / CAGE                               |                                                 |             | DUNS #                                |          |                  |             |           |       |   |  |
| FSCM #                                   |                                                 |             | NSCM #                                |          |                  |             |           |       |   |  |
| Supplier Logo                            |                                                 |             |                                       |          | _                |             |           |       |   |  |
| Pay Term N030                            | D000_00.0                                       |             | Payment Mode Cheque                   |          | Payee Name       |             |           |       |   |  |

Exhibit 3: Illustrates the View Location Details screen with "Payee Name"

## WHAT'S NEW IN SUPPLIER PREPAYMENT VOUCHERS?

## Requirement to capture a different Payee Name during Payment Processing – Prepayment Voucher

#### **Change Details**

- The "Edit/View Payee Info." link has been added in Create, Edit, Authorize and View Supplier Prepayment Vouchers.
- This new page in **Exhibit 2** allows us to capture a different Payee Name from that of the Supplier Name before authorization of the Prepayment Voucher.
- The Payee Name can be modified based on the Option: "Allow modification of Payee Name in Prepayment Voucher" is set as 'Yes' in **Set Finance Process Parameters** activity.
- If Payee Name is modified in the Prepayment Voucher, the same will be defaulted during Check Printing.

|                                                                                                    |                                  |                              |                      |               | <br> |
|----------------------------------------------------------------------------------------------------|----------------------------------|------------------------------|----------------------|---------------|------|
| * Create Prepayment Voucher                                                                                                    |                                  |                              |                      |               | 2 [0 |
|                                                                                                    | Exchange                         |                              | Pay Amount           |               |      |
| Payment Route Bank 👻                                                                                                    | Bank/C                           | ash # BMO CAD CHEQUE         | Description BM       | 10 Cheque CAD |      |
| Payment Mode Check                                                                                                    | ▼ Pay Charg                      | jes By 💌                     | Priority M           | edium 🔻       |      |
| Pay Date 09/06/2015                                                                                                    | Payment Release                  | Point AVEOSOU -              | Remarks              |               |      |
| Electronic Payment Information                                                                                                    |                                  |                              |                      |               |      |
| Pay Ref. Id 🛛 🔻                                                                                                    | Pay Ref. E                       | vetails                      | Payment Instructions |               |      |
|                                                                                                    |                                  |                              |                      |               |      |
| Tax Information                                                                                                    |                                  |                              |                      |               |      |
| Default Tax Key 💌                                                                                                    |                                  |                              |                      |               |      |
| Reference Information                                                                                                    |                                  |                              |                      |               |      |
| (Interpretation of the second second | + - 0 % 0 0 T T,                 |                              | AL 🖷 🕮 💷             | <b>T</b>      | Q    |
| # 🖾 Ref. Doc Type                                                                                                    | Ordering Point Ref. Document # 🔎 | Document Pay Amount          |                      |               |      |
| 1 🗖 🗸 🗸                                                                                                    | *                                |                              |                      |               |      |
| Voucher Value Details<br>Value Excluding Tax 0,00<br>Value Net of Tax 0,00                                                                                                    | Edit/ View Payee Info.<br>link   | Tax 0.00                     | Wittholding Tax 0,/  | 00            |      |
| Create Voucher                                                                                                    |                                  | Create and Authorize Voucher |                      | Print         |      |
| Edit Voucher<br>Record Bank Charges                                                                                                    | Edit/ View Payee Info.           | Attach I                     | Notes                |               |      |

**Exhibit 2:** Illustrates the Edit/ View Payee Information Page, where a different Payee Name can be specified

| * | 0                                                                | Edit/ View Payee Info.          |                 |                  |                        |             |  | ( | = -::    | l | 4 | ÷ +     | 2 0 | 01<br>7 |
|---|------------------------------------------------------------------|---------------------------------|-----------------|------------------|------------------------|-------------|--|---|----------|---|---|---------|-----|---------|
|   | Document Details                                                 |                                 |                 |                  |                        |             |  |   |          |   |   |         |     |         |
|   | Doc. # SAV-000120-2015 Doc. Type Prepayment Voucher Status Fresh |                                 |                 |                  |                        |             |  |   |          |   |   |         |     |         |
|   | 4                                                                | 1 -1/1 → → + □ T T <sub>x</sub> |                 |                  | 人主                     |             |  | _ |          |   | r |         | _   | Q       |
| # |                                                                  | Doc. Type                       | Doc.#           | Pay to Supplier# | Pay to Supplier Name   | Payee Name  |  | 4 | oc. date |   |   | Current | y   | L       |
| 1 |                                                                  | Prepayment Voucher              | SAV-000120-2015 | 00198            | PRATT & WHITNEY CANADA | M/S ABC LTD |  | 2 | 015/26/0 | 5 |   | GBP     |     |         |
| 2 |                                                                  |                                 |                 |                  |                        |             |  |   |          |   |   |         |     |         |
|   |                                                                  |                                 |                 |                  |                        |             |  |   |          |   |   |         |     |         |
|   |                                                                  |                                 |                 |                  |                        |             |  |   |          |   |   |         |     |         |
|   |                                                                  |                                 |                 |                  |                        |             |  |   |          |   |   |         |     | `       |
|   |                                                                  | Ϋ́Υ.                            |                 |                  |                        |             |  |   |          |   | 1 |         |     | /       |
|   |                                                                  |                                 |                 |                  | Save                   |             |  |   |          |   |   |         |     |         |

Note:

- 1. The highlighted column "Payee Name", the Payee Name can be mentioned/ modified.
- 2. This screen can be accessed from Create / Edit / Authorize and View screens

## WHAT'S NEW IN SUPPLIER PAY VOUCHERS?

## Requirement to capture a different Payee Name during Payment Processing – Payment Voucher

#### **Change Details**

- The "Edit/View Payee Info." link has been added in Create, Edit, Authorize and View Regular Pay Batch.
- This new page in **Exhibit 2** allows us to capture a different Payee Name from that of the Supplier Name before authorization of the Payment Batch/ Vouchers.
- The Payee Name can be modified based on the Option: "Allow modification of Payee Name in Pay Batch" is set as 'Yes' in **Set Finance Process Parameters** activity.
- If Payee Name is modified in the Regular Pay Batch / Voucher, the same will be defaulted during Check Printing.

Exhibit 1:

| Create Pay Batch                                        |                                                                                         |                                 |                                               | × = \$ < ? |
|---------------------------------------------------------|-----------------------------------------------------------------------------------------|---------------------------------|-----------------------------------------------|------------|
| 8 7<br>9 7<br>10 7                                      |                                                                                         |                                 |                                               | >          |
| Recompute Discount/Penalty<br>Total Pay Amount (Tran)   | Total Pay Amount (Base)                                                                 |                                 | Total Pay Amount (Bank)                       |            |
| Pay Date                                                | Pay Currency                                                                            | <b>v</b>                        | Pay Curr. to Bank Exch. Rate                  |            |
| Description                                             | Electronic Payment                                                                      | V                               | Payment Route                                 | V          |
| Payment Mode  Pay Charges By                            | Payment Release Point<br>Remarks                                                        | <b>v</b>                        | Priority                                      |            |
| Create Pay Batch                                        | Create and Aut                                                                          | horize Pay Batch                | Print                                         |            |
| Edit Pay Batch<br>Edit Pay Group<br>Record Bank Charges | Accounting Information<br>Edit Electronic Resmant Information<br>Edit/ View Payee Info. | Edit / View<br>Pavee Info, link | ment Vouchers<br>ich Notes                    |            |
| Direct Invoice<br>Delivery Charges Invoice              | Expense Invoice<br>Item Based Credit Note                                               |                                 | er Based Invoice<br>Account Based Credit Note |            |

#### Exhibit 2:

| *    | Ì   | Edit/ View Payee Info.             |        |                  |                      |      |     |       |         |       |   |        |       |         | 73     | - |   | +      | ? [  | 0 K |
|------|-----|------------------------------------|--------|------------------|----------------------|------|-----|-------|---------|-------|---|--------|-------|---------|--------|---|---|--------|------|-----|
| - Do | cum | ent Details                        |        | ۵                | loc. Type Pay Batch  |      |     |       |         |       |   |        | Statu | IS Fres | h      |   |   |        |      |     |
|      | 4   | 1 - 2 / 2 → → + 🗇 ¥ T <sub>x</sub> |        |                  |                      | 人主   | e x |       | 24 C    | 4     | - |        | All   | _       |        |   | Ŧ |        |      | Q   |
| #    |     | Doc. Type                          | Doc.#  | Pay to Supplier# | Pay to Supplier Name |      |     | Payee | Name    |       |   |        |       | Doc.    | date   |   |   | Curren | cy 🛛 | L   |
| 1    |     | Pay Batch                          | 3629-1 | 00194            | WALSCO ELECTRONICS   | CORP |     | M/S W | ALSCO E | LECTR |   | S CORP |       | 2015    | /06/07 |   |   | CAD    |      |     |
| 2    |     | Pay Batch                          | 3630-2 | 800228           | HARCO LABORATORIES   | INC  |     |       |         |       |   |        |       | 2015    | /06/07 |   |   | CAD    |      |     |
| 3    |     |                                    |        |                  |                      |      |     |       |         |       |   |        |       |         |        |   |   |        |      |     |
|      |     |                                    |        |                  |                      |      |     |       |         |       |   |        |       |         |        |   |   |        |      |     |
|      |     |                                    |        |                  |                      |      |     |       |         |       |   |        |       |         |        |   |   |        |      |     |
|      |     | <                                  |        |                  |                      |      |     |       |         |       |   |        |       |         |        |   |   |        |      | >   |
|      |     |                                    |        |                  |                      |      |     |       |         |       |   |        |       |         |        |   |   |        |      |     |
|      |     |                                    |        |                  | Save                 |      |     |       |         |       |   |        |       |         |        |   |   |        |      |     |

#### Note:

- 1. The highlighted column "Payee Name", the Payee Name can be mentioned / modified.
- 2. This link 'Edit/ View Payee Info." can be accessed from Create / Edit / Authorize and View Pay Batch screens

## WHAT'S NEW IN SUNDRY PAYMENT VOUCHERS?

## Requirement to capture a different Payee Name during Payment Processing - Sundry Payment Voucher

#### **Change Details**

- The "Edit/View Payee Info." link has been added in Create, Edit, Authorize and View Sundry Payment Vouchers.
- This new page in **Exhibit 2** allows us to capture a different Payee Name from that of the Payee Name before authorization of the Sundry Payment Vouchers.
- The Payee Name can be modified based on the Option: "Allow modification of Payee Name in Sundry Payment" is set as 'Yes' in **Set Finance Process Parameters** activity.
- If Payee Name is modified in the Prepayment Voucher, the same will be defaulted during Check Printing.

#### Exhibit 1:

| ★ 🗎 Create Voucher                       |                               |                        |                         |                         |           |         | ? 🗔 🖥 |
|------------------------------------------|-------------------------------|------------------------|-------------------------|-------------------------|-----------|---------|-------|
| Payee                                    |                               | Pay Date               | 09/06/2015              | Electronic Payment      | No 🔻      |         |       |
| Pay Currency                             | CAD 👻                         | Exchange Rate          | 1.00000000              | Pay Amount              |           |         |       |
| Payment Method                           | Regular 🔻                     | Payment Route          | Bank 💌                  | Payment Mode            | Check 💌   |         |       |
| Bank/Cash #                              | BMO CAD CHEQUE                | Description            | BMO Cheque CAD          | Payment Release Point   | AVEOSOU 💌 |         |       |
| Instrument Charges                       | <b>•</b>                      | Priority               | Medium 💌                | Ref. Doc. #             |           |         |       |
| Remarks                                  |                               |                        |                         |                         |           |         |       |
| Inter-Bank Transfer Details              |                               |                        |                         |                         |           |         |       |
| Transferee FB                            | Ŧ                             | Transferee Bank Code   | •                       |                         |           |         |       |
| Accounting Information                   |                               |                        |                         |                         |           |         |       |
| I No records to disp                     | olay] 🕨 🗰 🕂 🗖 🛠 🕸 🕇 🕇         | T <sub>x</sub>         | <b>上回区</b>              | 🖂 🗎 🎫 🗳 📮 🖷 💷 🗚         | •         |         | 0     |
| # 🖾 Usage ID 👂                           | Account # D                   | Currency Amount        | Dr/Cr                   | Base Amount Asset Propo | sal # 🔎   | Remarks |       |
| 1                                        |                               | CAD 🗸                  | Dr 🗸                    |                         |           |         |       |
| Compute<br>Base Credit Amount            | Edit/ View Payee<br>Info Link | Base Debit Amount      |                         |                         |           |         | >     |
| Create Vo                                | ucher                         | 1                      | Create and Authorize Vo | pucher                  | Print     |         |       |
| Payee Information<br>Record Bank Charges | Edit Vou<br>Edit/ Vie         | icher<br>w Payee Info. |                         | Attach Notes            |           |         |       |

#### Exhibit 2:

| * 🗎      | Edit/ View Payee Info. |                 |                  |                         |         |             |         |       | = x;      | ē : | ≓ • | ← ?      | 6  | K |
|----------|------------------------|-----------------|------------------|-------------------------|---------|-------------|---------|-------|-----------|-----|-----|----------|----|---|
| - Docume | ent Details            |                 |                  |                         |         |             |         |       |           |     |     |          |    | _ |
|          | Doc.# SPV-000120-201   | 5               | D                | oc. Type Sundry Payment | Voucher |             |         | Statu | s Fresh   |     |     |          |    |   |
| 44 4     | 1 -1/1 > > + 🗇 🝸 🗐     |                 |                  |                         |         | ⊠ ⊞ × e     | # # III | Al    | _         | Ŧ   |     |          | \$ | o |
| # 🗉      | Doc. Type              | Doc.#           | Pay to Supplier# | Pay to Supplier Name    |         | Payee Name  |         |       | Doc. date |     | C   | Currency |    | L |
| 1 🗉      | Sundry Payment Voucher | SPV-000120-2015 | M/S MNO LTD      | M/S MNO LTD             |         | M/S ABC LTD |         |       | 2015/06/0 | 7   | С   | AD       |    |   |
| 2 🗈      |                        |                 |                  |                         |         |             |         |       |           |     |     |          |    |   |
|          |                        |                 |                  |                         |         |             |         |       |           |     |     |          |    |   |
|          |                        |                 |                  |                         |         |             |         |       |           |     |     |          |    |   |
|          | <                      |                 |                  |                         |         |             |         |       |           |     |     |          | >  |   |
|          |                        |                 |                  |                         |         |             |         |       |           |     |     |          |    | _ |
|          |                        |                 |                  | Save                    |         |             |         |       |           |     |     |          |    |   |

## WHAT'S NEW IN FINANCE PROCESS PARAMETERS?

#### New Common Option Setting Screen

#### **Change Details**

- A new screen **Set Finance Process Parameters** is added under the business component **OU Parameter Setup** to capture the set options relating to this Payee Name modification.
- In this screen three new filters have been added to effectively manage the future new options namely 'Parameter Level', 'Business Process' and 'Category'.
- The **Parameter Level** combo is loaded with the values **Organization Unit Level** and defaulted with **Organization Unit Level**.
- The **Business Process** Combo is loaded with the values 'Blank' and **Payables Management** and defaulted with 'Blank'.
- The **Category** combo is loaded with the values 'Blank' and **Supplier Payment** and defaulted with 'Blank'.
- On screen launch the applicable parameters for the combination **Parameter Level Organization Unit Level, Business Process -** 'Blank' and **Category** 'Blank' will be displayed.
- The Option is to be specified in the "Value" column against each Process Parameter.

#### Exhibit 1:

|      |      | to occup y oo ratanteen ooe | ap / Sectimance (roces) (anameters |                                                        |                                      |          |         |           |      |
|------|------|-----------------------------|------------------------------------|--------------------------------------------------------|--------------------------------------|----------|---------|-----------|------|
| *    | ) :  | Set Finance Process Parame  | ters                               |                                                        |                                      |          | ** 🖶 🛱  | + ?       | To 🖪 |
|      |      |                             |                                    |                                                        |                                      |          |         |           |      |
| - Se | arch | Criteria                    |                                    |                                                        |                                      |          |         |           |      |
|      |      | Parameter Level Organ       | ization Unit Level 🛛 🔻             | Business Process Payable Management                    | Ŧ                                    | Category |         | •         |      |
|      | arch | Posults                     |                                    |                                                        |                                      |          |         |           |      |
|      |      |                             |                                    |                                                        |                                      |          |         |           |      |
| 44   | 1    | 1 -4/4 ) + -                | T T <sub>x</sub>                   |                                                        |                                      | Al       |         | 1         | 2    |
| #    |      | Business Process            | Category                           | Process Parameter                                      | Permitted Value                      | Value    | Status  | Error Mes | iag  |
| 1    |      | Payable Management          | Supplier Payment                   | Allow modification of Payee Name in Pay Batch          | Enter '0' for 'No' and '1' for 'Yes' | 0        | Defined |           |      |
| 2    |      | Payable Management          | Supplier Payment                   | Allow modification of Payee Name in Print Check        | Enter '0' for 'No' and '1' for 'Yes' | 1        | Defined |           |      |
| 3    |      | Payable Management          | Supplier Payment                   | Allow modification of Payee Name in Sundry Payment     | Enter '0' for 'No' and '1' for 'Yes' | 0        | Defined |           |      |
| 4    |      | Payable Management          | Supplier Payment                   | Allow modification of Payee Name in Prepayment Voucher | Enter '0' for 'No' and '1' for 'Yes' | 1        | Defined |           |      |
| 5    |      |                             |                                    |                                                        |                                      |          |         |           |      |
|      |      |                             |                                    |                                                        |                                      |          |         |           |      |
|      |      |                             |                                    |                                                        |                                      |          |         |           |      |
|      |      |                             |                                    |                                                        |                                      |          |         |           |      |
|      |      |                             |                                    |                                                        |                                      |          |         |           |      |
|      |      |                             |                                    |                                                        |                                      |          |         |           |      |
|      |      |                             |                                    |                                                        |                                      |          |         |           |      |
|      |      |                             |                                    |                                                        |                                      |          |         |           |      |
|      |      | (                           |                                    |                                                        |                                      |          |         |           | >    |
|      |      | `                           |                                    |                                                        |                                      |          |         |           | -    |
|      |      |                             |                                    | Set Parameters                                         |                                      |          |         |           |      |
|      |      |                             |                                    | SSC Parameters                                         |                                      |          |         |           |      |

Note: Error Message column to display the errors in the data entry for this option.

## WHAT'S NEW IN CHECK SERIES?

#### **Requirement to Modify Check Number**

#### Background

Check leaves are generally signed and kept by one signatory. In Case of multiple signatories each signatory will have a sign of check leaves. There is a need to skip check numbers in the absence of one of the signatories. Currently system assigns check numbers sequentially. It does not allow to skip check numbers.

Hence Release Payment is enhanced to allow skipping of check numbers based on a set option in Check series.

#### **Change Details**

- In Create / Edit Check Series screen a new option 'Allow Modification of Check # in Check Print' check box is added to enable or disable modification of Check number while printing check.
- On launch of the Create Check Series screen, the option is always is unchecked.
   When the 'Allow Modification of Check # in Check Print' check box is checked, the new column 'Modified Check #' in Print Check screen is visible.
- If it is unchecked for the check series, the 'Modified Check #' column in **Print Check** will not be visible.

### Exhibit 1:

| \star 🔋 Create Check Series                  |                                                              |                   |                |   |                   | ≣≭₿≬           | 1 <b>+</b> ' | 2 | ĸ |
|----------------------------------------------|--------------------------------------------------------------|-------------------|----------------|---|-------------------|----------------|--------------|---|---|
| Check Series #                               |                                                              |                   |                |   | Status            |                |              |   |   |
| Payment Route                                | Bank 💌                                                       | Bank Code         | BMO CAD CHEQUE | V | Description       | BMO Cheque CAD |              |   |   |
| Check Series Type                            | Automatic 💌                                                  | # Of Check Digits | 4 💌            |   | Check Prefix      |                |              |   |   |
| # Of Checks                                  |                                                              | First Check #     |                |   | Last Check #      |                |              |   |   |
| Effective from                               | 03/06/2015                                                   | То                |                | : | Preprinted Checks |                |              |   |   |
| Allow Modification of Check # in Check Print |                                                              |                   |                |   |                   |                |              |   |   |
| Record Statistics                            | lew option 'Allow Modification of<br>Check # in Check Print' | Create Ch         | eck Series     |   | Created Date      |                |              |   | _ |

#### Exhibit 2:

| ★ 🗎 Edit Check Series                 |                                                             |                                        |   | 1 2 3 4 5 > >> 4 /8                           | ≣ ≭ 🖡          | ¢ 4 | - ? | ¢ K |
|---------------------------------------|-------------------------------------------------------------|----------------------------------------|---|-----------------------------------------------|----------------|-----|-----|-----|
| Check Series # CHQCAD                 |                                                             |                                        |   | Status                                        | Active         |     |     |     |
| Payment Route Bank 💌                  | Bank Code                                                   | BMO CAD CHEQUE                         | V | Description                                   | BMO Cheque CAE | )   |     |     |
| # Of Check Digits 8                   | Check Prefix                                                | CHQCAD                                 |   | Check Series Type                             | Automatic 🔻    | ,   |     |     |
| # Of Checks 5                         | First Check #                                               | 01                                     |   | Last Check #                                  | 05             |     |     |     |
| Last Used Check # CHQCAD02            | Effective from                                              | 01/01/2015                             |   | То                                            |                |     |     |     |
| Preprinted Checks                     | Allow Modification of Check # in Check Print                |                                        |   |                                               |                |     |     |     |
| Created by DMUSER<br>Last Modified by | Edt the<br>New option '/<br>Modification of C<br>Check Prin | ck Series<br>Allow<br>heck # in<br>nt' |   | Created Date 29/05/2015<br>Last Modified Date |                |     |     |     |
|                                       |                                                             |                                        |   |                                               |                |     |     |     |

## WHAT'S NEW IN RELEASE BANK PAYMENT?

#### **Requirement to modify Check Number**

#### **Change Details**

- Check Series Information section is moved above the multiline for better context.
- The possible Check numbers will be displayed in the Check # column on screen launch itself.
- The new column in the multiline 'Modified Check #', which will be visible only if the check series allows modification of Check #
- On Modification of 'Check Series #' / 'Single Check?' the check numbers are refreshed accordingly in multiline in the Check # column.
- If Single Check? is "Yes" and if the Payee and Supplier code are same, single check number of the selected check series is assigned in Check # column of multiline.
- If the number of Checks available is less than the number of vouchers retrieved for payment for the selected check series, blank will be displayed in Check # column for those vouchers.
- Checks which are in "Printed / Void / Deleted / Reprinted / Damaged' statuses are not allowed in 'Modified Check #' column.
- Next available check which is not used is displayed in 'Next Usable Check #' of 'Check Series Information' cluster.
- Checks which do not belong to the selected check series are not allowed in 'Modified Check #' column.

Exhibit 5:

| *     | 🗎 Pi      | int Check                        | Check Series Info | rmation is               |            |          |       | •           | < 1 2            | ▶ ₩ 2 /2      | <b>z</b> ; |                       | + 1  | ? 🗟 🖪           |
|-------|-----------|----------------------------------|-------------------|--------------------------|------------|----------|-------|-------------|------------------|---------------|------------|-----------------------|------|-----------------|
|       |           | Run #                            |                   | manne                    |            |          |       |             |                  |               |            |                       |      |                 |
| _     |           | Payment Category Payment Voucher |                   | Bank Code BMO            | CAD CHEQUE | E        |       |             |                  | Currency (    | CAD        |                       |      |                 |
| C     | ieck Se   | ries Information                 |                   | Charle Series Turos      |            |          |       |             |                  | Charle Drafty |            |                       |      |                 |
|       |           |                                  |                   | Check Series Type Manu   | a          |          |       |             |                  |               | 1A         |                       |      |                 |
| v     | ucheri    | Information                      |                   | Next Usable Check # MA05 | 5          |          |       |             |                  | Single Check  | NO ¥       |                       |      |                 |
| •     | 1         | -2/2 🕨 🕨 🛨 🗖 🕇 🔭                 |                   |                          |            | <u>ل</u> | I I X |             |                  | III AI        |            | v                     |      | Q               |
| #     |           | Payee                            |                   | Check Date               | Check Amo  | unt      |       | Check #     |                  | Modified C    | neck #     |                       | Par  | y Char <u>c</u> |
| 1     | E         | CANADIAN AIRLINES INTL LTD.      |                   | 23/03/2013               |            |          | 150.  | 00 MA05     |                  | MA07          | N          |                       |      |                 |
| 2     |           | CANADIAN AIRLINES INTL LTD.      |                   | 18/07/2014               |            |          | 456.  | 24 MA06     |                  | MA08          |            | $\mathbf{\mathbf{N}}$ |      |                 |
| 3     |           |                                  |                   |                          |            |          |       |             |                  |               |            |                       |      |                 |
|       |           | <                                |                   |                          |            |          |       |             | Ne               | ew column     | 'Moc       | lified                | Chec | <mark>k</mark>  |
|       |           | Issue Manual Check               |                   | Generate Auto Check      |            |          |       | Generate Ek | ectronic Chec    | k             |            |                       |      |                 |
| Accou | nting Inf | ormation                         | Remittance Advice | e Report                 |            |          |       | With Hol    | ding Tax Certifi | cate          |            |                       |      |                 |
| Recor | d Bank C  | harges                           |                   |                          |            |          |       |             |                  |               |            |                       |      |                 |
|       |           |                                  |                   |                          |            |          |       |             |                  |               |            |                       |      |                 |
|       |           |                                  |                   |                          |            |          |       |             |                  |               |            |                       |      |                 |

## WHAT'S NEW IN SUPPLIER BANK INFORMATION?

#### Requirement to add additional details in Supplier Bank Information

#### Background

Supplier Bank Information allows the user to capture the bank details of the Supplier for Electronic Payment Processing purposes. There were requirements for capturing additional information about Supplier Bank / Intermediary Bank for such payment processing. The additional information added in the Supplier Bank Information are detailed out below.

#### **Change Details**

The following new columns have been added in the **Supplier Bank Information** screen for capturing the information required for Electronic Payment Processing.

- ≻ City
- > State
- > Country
- ≻ Zip
- > Fax
- > Phone
- E-mail
- > Transit Number
- > BSB Number
- ➢ RTGS/IFSC Code
- > Sort Code
- > BIC Code
- ➤ Routing / ABA / Fed Wire
- Remitter ID
- > Company Bank Code
- Company Bank Type
- Intermediary Bank Ref.
- Contract Reference
- Contact Person
- ➢ User defined details − 1
- ➢ User defined details − 2
- ➢ User defined details − 3
- ➢ User defined details − 4
- ➢ User defined details − 5

### Exhibit 1:

| Busine  | ss Proc  | ess: Edit Locati | on Details |            |           |           |            |                   | Customer | BASE    |     | Projec     | t: BASE       |         | User: PROTOU   | SER   | Rec | juest: [l | ATEST |
|---------|----------|------------------|------------|------------|-----------|-----------|------------|-------------------|----------|---------|-----|------------|---------------|---------|----------------|-------|-----|-----------|-------|
|         | Edit S   | upplier Bar      | nk Informa | tion       |           |           |            |                   |          |         |     |            |               |         |                | ×     | = : | ; 🗲       | ?     |
|         | nnliar 1 | information      |            |            |           |           |            |                   |          |         |     | Date Fo    | rmat          |         |                |       |     |           |       |
| l⊟ Ba   | nk Acc   | ount Information | ion        | Supplier # |           |           |            |                   |          |         |     | Supplier N | lame          |         |                |       |     |           |       |
|         | ∢ 1      | -5/5 🕨           | ▶ + -      | ē 🛩        |           |           |            |                   | 2        | 1 5 x   | 区直  | X4 🕲       | <b>₽ ≥ 00</b> | All     |                | Ŧ     |     |           | Q     |
| #       |          |                  | National   | Bank Name  | Address 1 | Address 2 | Address 3  | City              | State    | Country | Zip | Fax #      | Phone         | E- mail | Transit Number |       |     |           |       |
| 1       |          |                  |            |            |           |           |            |                   |          |         | ~   |            |               |         |                |       |     |           |       |
| 2       | E        |                  |            |            |           |           |            |                   |          |         |     |            | ~             |         |                |       |     |           |       |
| 4       |          |                  |            |            |           |           |            |                   |          |         |     | $ \geq$    | ~ `           | ~       |                |       |     | _         |       |
| 5       |          |                  |            |            |           |           |            |                   |          |         |     | 1          | Display       | s few   | of the co      | olum  | ns  |           |       |
|         |          | <                |            |            |           |           |            |                   |          |         |     |            | whic          | h aro   | addod ir       | tho   | 115 | 2         | >     |
|         |          |                  |            |            |           |           | Edit Suppl | ier Bank Informat | ion      |         |     |            | WIIIC         |         |                |       |     |           |       |
| Mainta  | n Bank I | Reference        |            |            |           |           |            |                   |          |         |     | _          | Suppli        | er Ba   | ink inform     | natio | n   | -         | —     |
| - Minua | IT GALIK | - Construction   |            |            |           |           |            |                   |          |         |     |            |               |         |                |       |     | _         |       |

## WHAT'S NEW IN MAINTAIN BANK REFERENCE?

#### Requirement to add additional details for Intermediary Bank Reference

#### Background

Bank Reference contains information uniquely identifiable for a Bank. For the Bank Intermediary Bank Reference Identified for the Supplier's Bank, the Bank Reference information is gathered in the Bank Reference Master. The changes in the Supplier Bank Reference mentioned below.

#### **Change Details**

- The Create Bank Reference screen has been modified as Maintain Bank Reference taking away Edit Bank Reference.
- Creation, modification & Inactivation of Bank Reference is now enabled in the same screen.
- Maintain Bank Reference is added as a link from the Supplier Bank Information Screen.
- Following are the new columns added in the Maintain Bank Reference Screen.
  - Sort Code
  - > BIC Code
  - RTGS/IFSC Code
  - Transit Number
  - > BSB Number
  - Routing / ABA / Fedwire
  - Effective from Date
  - User defined details 1
  - User defined details 2
  - User defined details 3
  - User defined details 4
  - User defined details 5
  - Status
  - > Created by
  - Created Date
  - Last Modified by
  - Last Modified date

### Exhibit 1:

| <u></u> `` | Finan | ce Setup 💙 Organiza | ation Setup 🔰 Mainta | in Bank Reference                          |       |             |               |                    |                                  |   |
|------------|-------|---------------------|----------------------|--------------------------------------------|-------|-------------|---------------|--------------------|----------------------------------|---|
| *          | 🗎 🖡   | Maintain Bank Refe  | erence               | Screen Renamed as 'Mair<br>Bank Reference' | ntain |             |               |                    | III ≭ = ₽ ← ?<br>Upload          | 2 |
| 44         | 4     | 1 - 15 / 26 🕨 👐     | + 0 7 7.             |                                            |       | J           | ▶ L 0 X 2 首 × | C 👎 🖶 🔢 All        | ¥                                |   |
| #          | 12    | Sort Code           | BIC Code             | RTGS / IFSC Code                           | Tran  | nsit Number | BSB Number    | Routing / ABA / I  | Fed Wire                         |   |
| 1          | 13    |                     |                      |                                            |       |             |               |                    | 1                                |   |
| 2          | 10    |                     |                      |                                            |       |             |               |                    |                                  |   |
| 3          | Ð     |                     |                      |                                            |       |             |               |                    |                                  |   |
| 4          | 曰     |                     |                      |                                            |       |             |               |                    |                                  |   |
| 5          | 10    |                     |                      |                                            |       |             |               |                    |                                  | _ |
| 6          | 10    |                     |                      |                                            |       |             |               | Some of            | the newly added                  |   |
| 7          | 問     |                     |                      |                                            |       |             |               |                    | columns                          |   |
| 8          | 10    |                     |                      |                                            |       |             |               |                    | columns                          |   |
| 9          | 13    |                     |                      |                                            |       |             |               |                    |                                  |   |
| 10         | 10    |                     |                      |                                            |       |             |               |                    |                                  |   |
| 11         | 10    |                     |                      |                                            |       |             |               |                    |                                  |   |
| 12         | 13    |                     |                      |                                            |       |             |               | Marcalla and sales | head and the transmission of the |   |
| 13         |       |                     |                      |                                            |       |             |               | New inactivate     | button introduced                |   |
| 14         | 10    |                     |                      |                                            |       |             |               | in the Mair        | ntain Screen                     |   |
| 15         | 1.10  |                     |                      |                                            |       |             |               |                    |                                  |   |
|            |       | <                   |                      |                                            |       |             |               |                    |                                  |   |
|            |       |                     | Save                 |                                            |       |             | Inact         | tivate             |                                  |   |

#### Exhibit 2:

| <u></u> ^> | Proc     | urement Management 🕻 Sup  | pplier 🔰 Edit Supplier Bank Infor | mation                     |            |                |     |   |                     |         |            |   |   |     |   |
|------------|----------|---------------------------|-----------------------------------|----------------------------|------------|----------------|-----|---|---------------------|---------|------------|---|---|-----|---|
| *          |          | Edit Supplier Bank Inform | ation                             |                            |            |                |     |   |                     |         | ≣ ≭        |   | + | ? 🗔 | к |
|            | upplie   | r Information             |                                   |                            |            |                |     |   | Date Format dd/mm,  | уууу    |            |   |   |     |   |
|            | ank A    | ccount Information        | Supplier # 00060                  |                            |            |                |     |   | Supplier Name HARCO | LABORAT | ORIES INC. |   |   |     | _ |
|            | 4        | 1 -1/1 > > + = 0          | * 0 0 T T.                        |                            |            |                | 人上日 | 2 |                     | Al      |            | Ŧ |   |     | Q |
| #          |          | Pay Ref. Id               | Pay Mode                          | Bank Type                  |            | Currency       |     |   | Payee Bank A/c No.  |         | IBAN #     |   |   |     |   |
| 1          |          | 1234                      | EFT                               | ✓ EFT                      | ~          | GBP            | ~   | • | 123456789           |         | 145578     |   |   |     |   |
| 2          |          | <                         | Link to the N<br>Referen          | Aaintain Bank<br>ce Screen | Ť          |                | ~   | • |                     |         |            |   |   | )   | > |
|            |          | 4                         |                                   | Edit Si                    | ipplier Ba | nk Information |     |   |                     |         |            |   |   |     |   |
| Maint      | ain Bari | k Reference               |                                   |                            |            |                |     |   |                     |         |            |   |   |     |   |

## WHAT'S NEW IN AUDIT TRAIL REPORT - SUPPLIER MASTER?

### Requirement to add audit trail for the newly added info in Supplier Master

#### Background

Audit Trail Report is used for tracking changes made in the Supplier Bank Information. With the help of this report any modification done in Supplier Bank Information can be traced successfully. For the newly added details in the Supplier Master, Audit Trail has to be enabled.

#### **Change Details**

The following are the details are added in the Audit Trail Report of Supplier Master.

- > Pay Ref ID
- Pay Mode
- Address2
- > Address3
- Effective From date
- Effective to date
- ➢ BIC Code
- > BSB No
- > City
- > Country
- Bank type
- Bank Currency
- > Bank Ac No
- IBAN No
- Swift No
- National Clearing Code
- Bank Name
- Address1
- > Email
- ➤ Fax
- > Int. Bank Ref
- > Phone
- Remitter ID
- ➢ RTGS/IFSC Code
- > Sort Code
- > State
- Transit No
- > Zip
- > Routing / ABA / Fed wire

Exhibit 1: Illustrates the Audit Trail Info. for some of the newly added fields

| } = ± ₽                            |                    |                    |                | 🖽 📥 👗 🗏 A? 🖿 🞕 |
|------------------------------------|--------------------|--------------------|----------------|----------------|
| Page Axis                          |                    |                    |                |                |
| Axis                               |                    |                    |                | •              |
| Audit Trail Report-Supplier Master |                    |                    |                | 6 <sup>9</sup> |
| If I of 2 Pages Displaying 1 t     | o 20 of 27 records |                    |                |                |
| SUPPLIER ID                        | SUPPLIER NAME      | INFORMATION GROUP  | FIELD NAME     | MODIFIED BY    |
| 00000                              | ORDNANCE CORPS     | Supplier Bank Info | Bank Type      |                |
| 00000                              | ORDNANCE CORPS     | Supplier Bank Info | Currency       |                |
| 00000                              | ORDNANCE CORPS     | Supplier Bank Info | Pay Mode       |                |
| 00000                              | ORDNANCE CORPS     | Supplier Bank Info | Pay Ref ID     |                |
| 00000                              | ORDNANCE CORPS     | Supplier Bank Info | Bank Type      |                |
| 00000                              | ORDNANCE CORPS     | Supplier Bank Info | Bank Account # |                |
| 00000                              | ORDNANCE CORPS     | Supplier Bank Info | Bank Type      |                |
| 00000                              | ORDNANCE CORPS     | Supplier Bank Info | Currency       |                |

## WHAT'S NEW IN CUSTOMER BALANCE REVALUATION?

#### Requirement to display 'All' in Control Account Type

#### Background

Customer Balance Revaluation is carried out for "Control Account", "Prepayment Account" and "Deposit Account". The field "Control Account Type" in **Run Customer Balance Revaluation** screen currently does not have the value "All", to carry out the revaluation for all accounts together.

#### Change Details

The control Account Type is loaded with 'All' in order to enable processing of all the Account Codes together. It reduces the clicks for the user instead of selecting individual control account types.

#### Exhibit 1: Run Customer Balance Revaluation

| 🏠 > Book Keeping > Currency Re                                          | valuation 🔰 Run Customer Bala | nce Revaluation  |         |                          |                          |
|-------------------------------------------------------------------------|-------------------------------|------------------|---------|--------------------------|--------------------------|
| ★ 📄 Run Customer Balano                                                 | e Revaluation                 |                  |         |                          |                          |
| Voucher No.<br>Voucher Date<br>Remarks                                  |                               | Finance Book     | AVEOS V | Status<br>Numbering Type | CRV V                    |
| Reversal Voucher Details     Reversal Voucher no.                       |                               | Reversal Date    |         | Reversal Numbering Type  | RCRV 💌                   |
| Search Criteria<br>Revaluation Period<br>Account Code from $ {\cal P} $ | 01 JAN 2011 - 31 JAN 2011     | Currency<br>To P |         | Control Account Type     | Al 🗸                     |
|                                                                         |                               |                  |         |                          | New value "All" is added |

#### Exhibit 2: Reverse Customer Balance Revaluation

| 2 Book Keeping 2 Lurency Kevaluation 7 Select Voucher |                                           |                    |          |                |                                      |  |  |  |  |  |
|-------------------------------------------------------|-------------------------------------------|--------------------|----------|----------------|--------------------------------------|--|--|--|--|--|
| * 🗎                                                   | Select Voucher                            |                    |          |                | = ≭ = ₽ ← ? ⊡ .                      |  |  |  |  |  |
| Coards                                                | Voucher No.                               |                    |          |                | Reverse Customer Balance Revaluation |  |  |  |  |  |
| E search                                              | Revaluation Period 01 SEP 20              | 14 - 30 SEP 2014 💌 |          | Currency ALL 💌 |                                      |  |  |  |  |  |
|                                                       | Voucher No. From                          |                    |          | То             | Finance Book                         |  |  |  |  |  |
|                                                       | Account Code from 👂                       |                    |          | то Р           | Control Account Type All             |  |  |  |  |  |
| - Search                                              | Results                                   |                    |          |                | Jearch                               |  |  |  |  |  |
| 44 4                                                  | $1 - 1/1 \rightarrow \rightarrow = T T_x$ |                    |          |                |                                      |  |  |  |  |  |
| # 13                                                  | Voucher No.                               | Account Code       | Currency | Finance Book   | Revaluation Period Account Group     |  |  |  |  |  |
| 1 🗉                                                   | CRV-000028-2015                           |                    |          | AVEOS          | 01 SEP 2014 - 30 SEP 2014            |  |  |  |  |  |
|                                                       |                                           |                    |          |                | New value "All" is added             |  |  |  |  |  |

#### Exhibit 3: View Customer Balance Revaluation

| A Sook Keeping > Currency Revaluation > Select Voucher |                          |                          |          |                |                           |                         |            |       |  |  |
|--------------------------------------------------------|--------------------------|--------------------------|----------|----------------|---------------------------|-------------------------|------------|-------|--|--|
| *                                                      | Select Voucher           |                          |          |                |                           | ≣ <i>≭</i> (            |            | ? 🖬 🖪 |  |  |
| Voucher No. Vew Customer Balance Revaluation           |                          |                          |          |                |                           |                         |            |       |  |  |
|                                                        | Revaluation Period 01 SE | P 2014 - 30 SEP 2014 🛛 🔻 |          | Currency ALL 🔻 |                           | Status Authorized       | •          |       |  |  |
|                                                        | Voucher No. From         |                          |          | То             |                           | Finance Book AVEOS 🔻    |            |       |  |  |
|                                                        | Account Code from 👂      |                          |          | то 👂           |                           | Control Account Type Al |            | •     |  |  |
|                                                        |                          |                          |          |                |                           |                         |            | ۵     |  |  |
| #                                                      | Voucher No.              | Account Code             | Currency | Finance Book   | Revaluation Period        |                         |            |       |  |  |
| 1                                                      | CRV-000028-2015          | 120120                   | EUR      | AVEOS          | 01 SEP 2014 - 30 SEP 2014 | New value "All" is ac   | uea        |       |  |  |
| 2                                                      | CRV-000028-2015          | 120110                   | USD      | AVEOS          | 01 SEP 2014 - 30 SEP 2014 | ASSET                   | Authorized |       |  |  |
| 3                                                      | CRV-000028-2015          | 200210                   | USD      | AVEOS          | 01 SEP 2014 - 30 SEP 2014 | LIABILITIES             | Authorized |       |  |  |
|                                                        | <                        |                          |          |                |                           |                         |            | >     |  |  |

## WHAT'S NEW IN RUN SUPPLIER BALANCE REVALUATION?

#### Requirement to display 'All' in Control Account Type

#### Background

Supplier Balance Revaluation is carried out for "Control Account", "Prepayment Account" and "Deposit Account". The field "Control Account Type" in **Run Supplier Balance Revaluation** screen currently does not have the value "All", to carry out the revaluation for all accounts together.

#### **Change Details**

The control Account Type is loaded with 'All' in order to enable processing of all the Account Codes together. It reduces the clicks for the user instead of selecting individual control account types.

Exhibit 1: Run Supplier Balance Revaluation

| 😚 > Finance Setup > Currency R                       | evaluation 🔰 Run Supplier Balance Rev | aluation                |            |                             |                     |        |           |         |  |
|------------------------------------------------------|---------------------------------------|-------------------------|------------|-----------------------------|---------------------|--------|-----------|---------|--|
| ★ 📄 Run Supplier Balance                             | Revaluation                           |                         |            |                             | = x                 |        | + '       | ? 🖸     |  |
| Voucher No.<br>Voucher Date<br>Remarks               | CRV-000029-2015<br>2014:09:30         | Finance Book            | AVEOS 💌    | Status<br>Numbering Type    | Authorized<br>CRV 💌 |        |           |         |  |
| Reversal Voucher Details<br>Reversal Voucher no.     | RCRV-000029-2015                      | Reversal Date           | 2014:10:01 | <br>Reversal Numbering Type | RCRV 👻              |        |           |         |  |
| Search Criteria Revaluation Period Account Code from | 01 SEP 2014 - 30 SEP 2014             | Currency<br>To <b>P</b> | ALL        | Control Account Type        | All                 |        |           | ▼<br> t |  |
| U-L Revaluation Information                          |                                       |                         |            | New v                       | alue "Al            | " is a | Z<br>dded | _       |  |

#### Exhibit 2: Reverse Supplier Balance Revaluation

| ? 🗔 🖪                                           |  |  |  |  |  |  |  |  |  |  |
|-------------------------------------------------|--|--|--|--|--|--|--|--|--|--|
|                                                 |  |  |  |  |  |  |  |  |  |  |
| Voucher No. Reverse Suppler Balance Revaluation |  |  |  |  |  |  |  |  |  |  |
|                                                 |  |  |  |  |  |  |  |  |  |  |
|                                                 |  |  |  |  |  |  |  |  |  |  |
| •                                               |  |  |  |  |  |  |  |  |  |  |
| Sarch                                           |  |  |  |  |  |  |  |  |  |  |
|                                                 |  |  |  |  |  |  |  |  |  |  |
|                                                 |  |  |  |  |  |  |  |  |  |  |
|                                                 |  |  |  |  |  |  |  |  |  |  |
|                                                 |  |  |  |  |  |  |  |  |  |  |
|                                                 |  |  |  |  |  |  |  |  |  |  |
|                                                 |  |  |  |  |  |  |  |  |  |  |
|                                                 |  |  |  |  |  |  |  |  |  |  |
|                                                 |  |  |  |  |  |  |  |  |  |  |

#### Exhibit 3: View Supplier Balance Revaluation

| A > Book Keeping > Currency Revaluation > Select Voucher |                            |                                       |  |  |  |  |  |  |  |  |
|----------------------------------------------------------|----------------------------|---------------------------------------|--|--|--|--|--|--|--|--|
| ★ 🗎 Select Voucher                                       |                            | = # = # ? □ ■                         |  |  |  |  |  |  |  |  |
| Voucher No. Vew Suppler Balance Revaluation              |                            |                                       |  |  |  |  |  |  |  |  |
| Revaluation Period 01 JAN 2011 - 31 JAN 2011 💌           | Currency AFA 💌             | Status Authorized 💌                   |  |  |  |  |  |  |  |  |
| Voucher No. From                                         | То                         | Finance Book AVEOS                    |  |  |  |  |  |  |  |  |
| Account Code from 👂                                      | To P                       | Control Account Type All              |  |  |  |  |  |  |  |  |
|                                                          |                            | Search                                |  |  |  |  |  |  |  |  |
| Search Results                                           |                            |                                       |  |  |  |  |  |  |  |  |
| (i) (No records to display] >>>> T T <sub>x</sub>        |                            |                                       |  |  |  |  |  |  |  |  |
| # Voucher No. Account Code                               | Currency Finance Book R    | Revaluation Period Account Group Stat |  |  |  |  |  |  |  |  |
|                                                          | Found no rows to display!! | New value "All" is added              |  |  |  |  |  |  |  |  |
|                                                          |                            |                                       |  |  |  |  |  |  |  |  |

## WHAT'S NEW IN RUN ACCOUNT BALANCE REVALUATION?

#### Requirement to display 'All' in Control Account Type

#### Background

Account Balance Revaluation is carried out for Asset Accounts and Liability Accounts separately. The field "Account Group" in **Run Account Balance Revaluation** screen currently does not have the value "All", to carry out the revaluation for all accounts together.

#### Change Details

The Account Group is loaded with 'All' in order to enable processing of all the Account Codes together. It reduces the clicks for the user instead of selecting individual control account types.

**Exhibit 1: Run Account Balance Revaluation** 

| 😚 > Book Keeping > Currency Revaluation > F                             | tun Account Balan | ce Revaluation  | <b>~</b>                                            |                                                |        |            |              |
|-------------------------------------------------------------------------|-------------------|-----------------|-----------------------------------------------------|------------------------------------------------|--------|------------|--------------|
| ★ 🔋 Run Account Balance Revaluation                                     |                   |                 |                                                     |                                                | 티 그 등  | □ ←        | ? 🖬          |
| Voucher No.<br>Voucher Date<br>Remarks                                  |                   | Fir             | nance Book AVEOS -                                  | Status<br>Numbering Type                       | CRV 💌  |            |              |
| Reversal Voucher Details     Reversal Voucher no.     Search Criteria   |                   | Rev             | versal Date                                         | Reversal Numbering Type                        | RCRV 👻 |            |              |
| Simulation Run No. P                                                    |                   | Revalua         | tion Period 01 JAN 2011 - 31 JAN 201<br>Το <i>Φ</i> | 1 Currency<br>Account Group                    | ALL V  |            | Get          |
| Revaluation Information     Information     Information     Information | + - 0 *           | T T.            | ۶. E                                                | 5 X E 🖄 C 🖡 🖶 💷 🗛                              |        |            | Q            |
| # D Account Code                                                        | Currency          | Exchange Rate E | Balance in Account Currency                         | Balance in Base Currency<br>New value "All" is | added  | Revalued E | ialance in . |

Exhibit 2: Reverse Account Balance Revaluation

| Sook Keeping > Currency Revaluation > Select Youcher                |                    |          |                       |                           |                                                     |  |  |  |  |  |
|---------------------------------------------------------------------|--------------------|----------|-----------------------|---------------------------|-----------------------------------------------------|--|--|--|--|--|
| ★ 🗎 Select Voucher                                                  |                    |          |                       |                           | ≣ ≭ 🖶 🛱 🗲 ? 🗔 🗷                                     |  |  |  |  |  |
| Voucher No.                                                         |                    |          |                       | Reverse A                 | ccount Balance Revaluation                          |  |  |  |  |  |
| Revaluation Period 0158P 20<br>Voucher No. From Account Code from P | ▼ 14 - 30 SEP 2014 |          | Currency ALL  To To D |                           | Finance Book AVEOS  Account Group ALL Search Search |  |  |  |  |  |
|                                                                     |                    |          |                       |                           |                                                     |  |  |  |  |  |
| # 🖻 Voucher No.                                                     | Account Code       | Currency | Finance Book          | Revaluation Period        | Account Group                                       |  |  |  |  |  |
| 1 CRV-000030-2015                                                   |                    |          | AVEOS                 | 01 SEP 2014 - 30 SEP 2014 | New value "All" is added                            |  |  |  |  |  |

Exhibit 3: View Account Balance Revaluation

| Sook Keeping > Currency Revaluation > Select Voucher |                                              |                          |          |                |                           |                      |            |      |  |  |
|------------------------------------------------------|----------------------------------------------|--------------------------|----------|----------------|---------------------------|----------------------|------------|------|--|--|
| *                                                    | Select Voucher                               |                          |          |                |                           |                      | ₩ + ?      | to K |  |  |
|                                                      | Voucher No. View Account Balance Revaluation |                          |          |                |                           |                      |            |      |  |  |
|                                                      | Revaluation Period 01 SE                     | P 2014 - 30 SEP 2014 🛛 👻 |          | Currency ALL 🔻 |                           | Status Authorized    | T          |      |  |  |
|                                                      | Voucher No. From                             |                          |          | То             |                           | Finance Book AVEOS - |            |      |  |  |
|                                                      | Account Code from 👂                          |                          |          | то 👂           |                           | Account Group ALL    | •          |      |  |  |
| - 50<br>(4)                                          |                                              |                          |          |                |                           |                      | Search     | ٩    |  |  |
| #                                                    | Voucher No.                                  | Account Code             | Currency | Finance Book   | Revaluation Period        | Account Group        |            |      |  |  |
| 1                                                    | CRV-000012-2015                              | 112000                   | USD      | AVEOS          | 01 SEP 2014 - 30 SEP 2014 | A/                   | A.         |      |  |  |
| 2                                                    | CRV-000012-2015                              | 112100                   | USD      | AVEOS          | 01 SEP 2014 - 30 SEP 2014 | Now value "All" is   | hobbe a    |      |  |  |
| 3                                                    | CRV-000012-2015                              | 112200                   | USD      | AVEOS          | 01 SEP 2014 - 30 SEP 2014 | New value All IS     | auueu      |      |  |  |
| 4                                                    | CRV-000012-2015                              | 112300                   | USD      | AVEOS          | 01 SEP 2014 - 30 SEP 2014 |                      | HOUTOHECO  | _    |  |  |
| 5                                                    | CRV-000012-2015                              | 112500                   | USD      | AVEOS          | 01 SEP 2014 - 30 SEP 2014 | A                    | Authorized |      |  |  |
|                                                      | <                                            |                          |          |                |                           |                      |            | >    |  |  |

## ramco

#### **Corporate Office and R&D Center**

Ramco Systems Limited, 64, Sardar Patel Road, Taramani, Chennai – 600 113, India Office + 91 44 2235 4510 / 3090 4000 Fax +91 44 2235 2884 Website - www.ramco.com